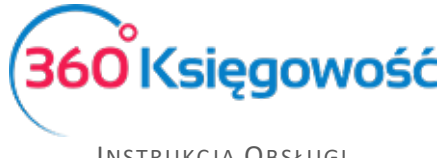

# Deklaracja VAT-7 i VAT-7K – raport wewnętrzny,

# Jednolity Plik Kontrolny JPK\_V7M i JPK\_V7K

# Spis treści

| Dokumenty zakupu i sprzedaży wg nowych zasad 2                                      |
|-------------------------------------------------------------------------------------|
| Artykuły sprzedaży2                                                                 |
| Faktura sprzedaży3                                                                  |
| Faktura zakupu                                                                      |
| Oznaczenie IMP na fakturach zakupu6                                                 |
| Oznaczenie TP na fakturze Sprzedaży w przypadku nabycia WNT od jednostki powiązanej |
| Oznaczenie FP na dokumentach sprzedaży8                                             |
| Oznaczenie SprzedażVAT_Marża w nowym pliku JPK10                                    |
| Tworzenie deklaracji podatku VAT – raport wewnętrzny12                              |
| Rejestry VAT                                                                        |
| Raport deklaracji VAT14                                                             |
| Tworzenie i wysyłanie nowych Plików JPK 15                                          |
| Tworzenie nowych plików JPK15                                                       |
| Wysyłanie pliku JPK - terminy17                                                     |
| Wysyłka plików JPK bezpośrednio z programu 360 Księgowość17                         |
| Wysyłka JPK za pomocą aplikacji Ministerstwa Finansów                               |
| Raport Wewnątrzwspólnotowej Dostawy Towarów21                                       |
| Rozliczenie księgowe deklaracji VAT 22                                              |
| Płatność podatku VAT                                                                |
| Stawki VAT innych krajów UE                                                         |
| Sprzedaż usług elektronicznych                                                      |
| Stawki VAT                                                                          |
| Struktury JPK na żądanie                                                            |

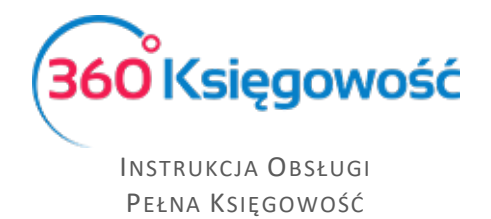

# Dokumenty zakupu i sprzedaży wg nowych zasad.

## Artykuły sprzedaży

Według nowych zasad należy w pliku JPK wskazać kod GTU – w przypadku 360 Księgowość kod ten wskazać należy w artykule lub usłudze w menu Sprzedaż > Artykuły.

| a Artykułu                                                  |   |                                                      |                         |                        |                       | Zamkni              |
|-------------------------------------------------------------|---|------------------------------------------------------|-------------------------|------------------------|-----------------------|---------------------|
|                                                             |   |                                                      |                         |                        |                       |                     |
| Kod                                                         |   | Nazwa                                                |                         |                        |                       |                     |
| Doradztwo                                                   |   | Doradztwo                                            |                         |                        |                       |                     |
| Kod EAN                                                     |   | Kod GTU                                              |                         |                        |                       |                     |
|                                                             |   | 12. Świadczenie usług o charakterze nie              | materialnym - wyłącznie | e: doradczych, księgow | ych, prawnych, zarząd | czych, szkoleniowy& |
|                                                             |   |                                                      |                         |                        |                       |                     |
|                                                             |   |                                                      |                         |                        |                       |                     |
| Rodzaj                                                      |   | Aktywny w                                            |                         | Grupa artykułu         |                       |                     |
| Rodzaj<br>Usługa                                            | ~ | Aktywny w<br>Sprzedaż                                | ~                       | Grupa artykułu         |                       | ~                   |
| Rodzaj<br>Usługa                                            | ~ | Aktywny w<br>Sprzedaż                                | V<br>Pabat %            | Grupa artykułu         | Ostatnja cana zakunu  | Ŷ                   |
| Rodzaj<br>Usługa<br>Jednostka miary<br>h                    | ~ | Aktywny w Sprzedaż                                   | ♥<br>Rabat %            | Grupa artykułu         | Ostatnia cena zakupu  | 0.0000000           |
| Rodzaj<br>Usługa<br>Jednostka miary<br>h                    | ~ | Aktywny w<br>Sprzedaż<br>Cena sprzedaży<br>0,0000000 | Rabat %                 | Grupa artykułu<br>0,00 | Ostatnia cena zakupu  | 0,0000000           |
| Rodzaj<br>Usługa<br>Jednostka miary<br>h<br>Konto sprzedaży | ~ | Aktywny w<br>Sprzedaż<br>Cena sprzedaży<br>0,0000000 | Rabat %                 | Grupa artykułu<br>0,00 | Ostatnia cena zakupu  | 0,000000            |

W karcie artykułu należy z listy wybrać odpowiedni kod od GTU\_1 do GTU\_13. GTU oznacza brak kodu.

| Nazwa pola | Opis pola                                                                                                    |
|------------|----------------------------------------------------------------------------------------------------|
| GTU        | Pozostała sprzedaż                                                                                                    |
| GTU_01     | Dostawa napojów alkoholowych - alkoholu etylowego, piwa, wina, napojów fermentowanych i wyrobów pośrednich, w rozumieniu przepisów o podatku akcyzowym.                                                                                                    |
| GTU_02     | Dostawa towarów, o których mowa w art. 103 ust. 5aa ustawy.                                                                                                    |
| GTU_03     | Dostawa oleju opałowego w rozumieniu przepisów o podatku akcyzowym oraz olejów smarowych, pozostałych olejów o kodach CN od 2710 19 71 do 2710 19 99, z wyłączeniem wyrobów o kodzie CN 2710 19 85 (oleje białe, parafina ciekła) oraz smarów plastycznych zaliczanych do kodu CN 2710 19 99, olejów smarowych o kodzie CN 2710 20 90, preparatów smarowych objętych pozycją CN 3403, z wyłączeniem smarów plastycznych objętych tą pozycją. |
| GTU_04     | Dostawa wyrobów tytoniowych, suszu tytoniowego, płynu do papierosów elektronicznych i wyrobów nowatorskich, w rozumieniu przepisów o podatku akcyzowym.                                                                                                    |
| GTU_05     | Dostawa odpadów - wyłącznie określonych w poz. 79-91 załącznika nr 15 do ustawy.                                                                                                    |
| GTU_06     | Dostawa urządzeń elektronicznych oraz części i materiałów do nich, wyłącznie określonych w poz. 7-9, 59-63, 65, 66, 69 i 94-96 załącznika nr 15 do ustawy.                                                                                                    |
| GTU_07     | Dostawa pojazdów oraz części samochodowych o kodach wyłącznie CN 8701 - 8708 oraz CN 8708 10.                                                                                                    |

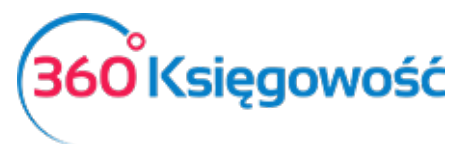

| GTU_08 | Dostawa metali szlachetnych oraz nieszlachetnych - wyłącznie określonych w poz.<br>1-3 załącznika nr 12 do ustawy oraz w poz. 12-25, 33-40, 45, 46, 56 i 78 załącznika<br>nr 15 do ustawy.                                                                                                    |
|--------|----------------------------------------------------------------------------------------------------|
| GTU_09 | Dostawa leków oraz wyrobów medycznych - produktów leczniczych, środków spożywczych specjalnego przeznaczenia żywieniowego oraz wyrobów medycznych, objętych obowiązkiem zgłoszenia, o którym mowa w art. 37av ust. 1 ustawy z dnia 6 września 2001 r Prawo farmaceutyczne (Dz. U. z 2019 r. poz. 499, z późn. zm.). |
| GTU_10 | Dostawa budynków, budowli i gruntów.                                                                                                    |
| GTU_11 | Świadczenie usług w zakresie przenoszenia uprawnień do emisji gazów cieplarnianych, o których mowa w ustawie z dnia 12 czerwca 2015 r. o systemie handlu uprawnieniami do emisji gazów cieplarnianych (Dz. U. z 2018 r. poz. 1201 i 2538 oraz z 2019 r. poz. 730, 1501 i 1532).                                     |
| GTU_12 | Świadczenie usług o charakterze niematerialnym - wyłącznie: doradczych,<br>księgowych, prawnych, zarządczych, szkoleniowych, marketingowych, firm<br>centralnych (head offices), reklamowych, badania rynku i opinii publicznej, w<br>zakresie badań naukowych i prac rozwojowych.                                  |
| GTU_13 | Świadczenie usług transportowych i gospodarki magazynowej - Sekcja H PKWiU 2015 symbol ex 49.4, ex 52.1.                                                                                                    |

# Faktura sprzedaży

Od 01 października 2020 zmieniły się zasady ewidencjonowania faktur sprzedaży w związku ze zmianami dotyczącymi nowych plików JPK. W dokumentach sprzedaży jest obowiązek wykazania oznaczeń procedur jak i również typów usług i towarów. Oznaczenia te nie będą widoczne na fakturach drukowanych dla Klienta. Od 01 lipca 2021 kolejne zmiany nastąpiły ze względu na procedurę VAT-OSS.

Należy wskazać Typ dokumentu oraz jeśli jest wymagany Rodzaj procedury sprzedaży zgodnie z wytycznymi MF jeśli jest to wymagane.

| Nazwa pola       | Opis pola                                                                                                    |
|------------------|----------------------------------------------------------------------------------------------------|
| SW do 30.06.2021 | Dostawa w ramach sprzedaży wysyłkowej z terytorium kraju, o której mowa                                                                                                    |
|                  | w art. 23 ustawy.                                                                                                    |
| SW od 01.07.2021 | Nie jest używane                                                                                                    |
| EE               | Świadczenie usług telekomunikacyjnych, nadawczych i elektronicznych, o których mowa w art. 28k ustawy.                                                                                                 |
| WSTO_EE          | Od 01 lipca 2021 procedur EE zostanie zastąpiona oznaczeniem WSTO_EE.                                                                                                    |
| od 01.07.2021    | Ze względu na przepisy przejściowe do końca grudnia 2021 można używać oznaczenia EE.                                                                                                    |
| ТР               | Istniejące powiązania między nabywcą a dokonującym dostawy towarów lub<br>usługodawcą, o których mowa w art. 32 ust. 2 pkt 1 ustawy.                                                                   |
| TT_WNT           | Wewnątrzwspólnotowe nabycie towarów dokonane przez drugiego w<br>kolejności podatnika VAT w ramach transakcji trójstronnej w procedurze<br>uproszczonej, o której mowa w dziale XII rozdział 8 ustawy. |
| TT_D             | Dostawa towarów poza terytorium kraju dokonana przez drugiego w                                                                                                    |
|                  | kolejności podatnika VAT w ramach transakcji trójstronnej w procedurze                                                                                                    |
|                  | uproszczonej, o której mowa w dziale XII rozdział 8 ustawy.                                                                                                    |
|                  | 360 Księgowość                                                                                                    |

- 10-

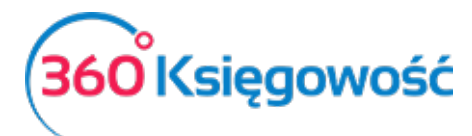

| MR T           | Świadczenie usług turystyki opodatkowane na zasadach marży zgodnie z art. |
|----------------|---------------------------------------------------------------------------|
|                | 119 ustawy.                                                               |
| MR_UZ          | Dostawa towarów używanych, dzieł sztuki, przedmiotów kolekcjonerskich i   |
|                | antyków, opodatkowana na zasadach marży zgodnie z art. 120 ustawy.        |
| I_42           | Wewnątrzwspólnotowa dostawa towarów następująca po imporcie tych          |
|                | towarów w ramach procedury celnej 42 (import).                            |
| I_63           | Wewnątrzwspólnotowa dostawa towarów następująca po imporcie tych          |
|                | towarów w ramach procedury celnej 63 (import).                            |
| B_SPV          | Transfer bonu jednego przeznaczenia dokonany przez podatnika              |
|                | działającego we własnym imieniu, opodatkowany zgodnie z art. 8a ust. 1    |
|                | ustawy.                                                                   |
| B_SPV_DOSTAWA  | Dostawa towarów oraz świadczenie usług, których dotyczy bon jednego       |
|                | przeznaczenia na rzecz podatnika, który wyemitował bon zgodnie z art. 8a  |
|                | ust. 4 ustawy.                                                            |
| B_MPV_PROWIZJA | Świadczenie usług pośrednictwa oraz innych usług dotyczących transferu    |
|                | bonu różnego przeznaczenia, opodatkowane zgodnie z art. 8b ust. 2 ustawy. |

#### W menu Sprzedaż > faktury i inne dowody sprzedaży dodajemy fakturę sprzedaży.

| +Nowy dokument                                      | 📝 Edytuj 🔠 Usuń                                      |                                | <ul> <li>✓ ■ Lista</li> </ul> |                            |             |                             | () Transak                 | cja FV-1         |            |
|-----------------------------------------------------|------------------------------------------------------|--------------------------------|-------------------------------|----------------------------|-------------|-----------------------------|----------------------------|------------------|------------|
| Klient<br>Klient 1                                  | Status podatnika VAT - Biała Lista                   | Data Wystawienia<br>2020-10-05 | Ter 20                        | min płatności<br>020-10-12 |             | Data Sprzedaż<br>2020-10-05 | y Do<br>F                  | kument<br>aktura | ~          |
| Adres                                               |                                                      | Numer dokumentu                |                               |                            |             | Waluta                      |                            |                  |            |
|                                                     |                                                      | 1020<br>Osoba kontaktowa       |                               |                            |             | PLN                         |                            |                  |            |
| Rodzaj procedury sprze<br>SW - Dostawa w rama       | edazy<br>ch sprzedaży wysyłkowej z terytori 2 więcej | NIP<br>123                     |                               |                            |             |                             |                            |                  |            |
| Typ dokumentu<br>Nie dotyczy<br>Sprzedaż środków tr | • wałych                                             |                                |                               |                            |             | Ceny brutt                  | 0                          |                  |            |
| Artykuł / Usługa                                    | Opis                                                 | Ilość Miara                    | Cena                          | Rabat %                    | Kwota netto | VAT                         | Konto                      | Тур              | Data VAT   |
| GTU_1                                               | GTU_1                                                | 1,000                          | 350,00                        | 0,00                       | 350,00      | 23%                         | 70123 - Sprzedaz - VAT 23% | U                | 2020-10-05 |
| Dodaj płatność                                      |                                                      |                                |                               |                            |             | Kwota netto                 |                            |                  | 350,00     |
|                                                     |                                                      |                                |                               |                            |             | Kwota VAT                   |                            |                  | 80,50      |
|                                                     |                                                      |                                |                               |                            |             | Zaokrąglenie                | 0                          | ~                | 0,00       |
|                                                     |                                                      |                                |                               |                            |             | Suma                        |                            |                  | 430,50     |
| Dodatkowe informa                                   | cje Kopiuj Utwórz korektę                            |                                |                               |                            |             |                             |                            |                  |            |

#### W polu Typ dokumentu wybieramy rodzaj dokumentu sprzedaży wg tabeli zamieszczonej poniżej.

| Two Deluver entry | Organization deve de construction (note construction). Dedais de proposition de construction de construction d |
|-------------------|----------------------------------------------------------------------------------------------------|
| Тур Бокитепти     | Oznaczenia dowodu sprzedazy (pole opcjonalne). Podaje się przez wybor                                                                                                    |
|                   | odpowiedniego oznaczenia, tylko w przypadku wystąpienia w danym okresie                                                                                                    |
|                   | rozliczeniowym określonego dowodu:                                                                                                    |
|                   | RO - w przypadku dokumentu zbiorczego wewnętrznego zawierającego                                                                                                    |
|                   | informację o sprzedaży z kas rejestrujących;                                                                                                    |
|                   | • WEW - w przypadku dokumentu wewnętrznego; przykład: przekazanie                                                                                                    |
|                   | nieodpłatnie przez podatnika towarów należących do jego                                                                                                    |
|                   | przedsiębiorstwa, dokument zbiorczy dotyczący sprzedaży na rzecz osób                                                                                                    |
|                   | fizycznych nieewidencjonowanej przy użyciu kasy rejestrującej;                                                                                                    |
|                   | • FP - w przypadku faktury, o której mowa w art. 109 ust. 3d ustawy.                                                                                                    |

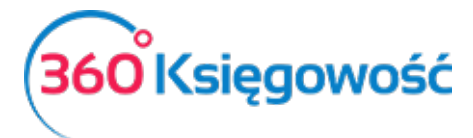

W przypadku braku wymienionych oznaczeń – pole pozostaje puste.

# Faktura zakupu

W dokumencie zakupu będą możliwe do wyboru opcje Typu dokumentu zgodne z wytycznymi MF. Fakturę wprowadzamy w menu Zakupy > Faktury i inne dowody zakupu.

| +Nowy dokument                                                                              | Edytuj 🗊 Usuń                                       |                   |                                                                   |                         | E Lista                       |                    | 0                                         | Transakcja RC-1 |
|---------------------------------------------------------------------------------------------|-----------------------------------------------------|-------------------|-------------------------------------------------------------------|-------------------------|-------------------------------|--------------------|-------------------------------------------|-----------------|
| Dostawca<br>"LEROY-MERLIN POLS<br>Adres<br>ul. Targowa 72<br>03-734 Warszawa<br>MAZOWIECKIE | Status podatnika V<br>KA* SP. Z O.O.                | 'AT - Biała Lista | Data faktury<br>2020-10-05<br>Nr faktury<br>4342<br>Rachunek bank | wy                      | ermin platności<br>2020-10-05 | Da<br>2<br>Wa<br>F | ta księgowania<br>020-10-05<br>Iuta<br>LN |                 |
| Typ dokumentu<br>MK - zakup od podatr<br>Zakup środków Trw                                  | nika, który wybrał metodę kasową rożlicze<br>nałych | ní. 🗸             | MPP - Mechania                                                    | n podzielonej płatności |                               |                    | Ceny Brutto                               |                 |
| Artykuł / Usługa                                                                            | Opis                                                | Ilość             | Mia Co                                                            | na Kwota netto          | VAT                           | Kwota VAT          | Konto                                     | Data VAT Typ    |
| biurowe                                                                                     | Materiały biurowe                                   | 1,000             | szt. 150                                                          | 00 150,00               | 23%                           | 34,50              | 40130 - Materiały biurowe                 | 2020-10-05 P    |
| ekspert                                                                                     | Ekspertyzy                                          | 1,000             | h 5 000                                                           | 00 5 000,00             | 23%                           | 1 150,00           | 40274 - Ekspertyzy                        | 2020-10-05 U    |
| Dodai płatność                                                                              |                                                     |                   |                                                                   |                         |                               | K                  | vota netto                                | 5 150.00        |
|                                                                                             |                                                     |                   |                                                                   |                         |                               | ĸ                  | vota VAT                                  | 1 184.50        |
|                                                                                             |                                                     |                   |                                                                   |                         |                               | Z                  | okraglenie                                | 0,00            |
|                                                                                             |                                                     |                   |                                                                   |                         |                               | S                  | uma                                       | 6 334,50        |
| Kopiuj Utwó                                                                                 | rz korektę                                          |                   |                                                                   |                         |                               |                    |                                           |                 |

| Typ dokumentu zakupu | <ul> <li>Oznaczenie dowodu zakupu (pole opcjonalne). Wykazuje się przez wybór odpowiedniego oznaczenia dowodu, w przypadku wystąpienia w danym okresie rozliczeniowym określonego dowodu zakupu:</li> <li>MK - w przypadku faktury wystawionej przez podatnika będącego dostawcą lub usługodawcą, który wybrał metodę kasową rozliczeń określoną w art. 21 ustawy;</li> <li>VAT_RR - w przypadku faktury VAT RR, o której mowa w art. 116 ustawy;</li> <li>WEW - w przypadku dokumentu wewnętrznego, przykład: dokonanie rocznej korekty podatku naliczonego w związku ze zmianą współczynnika odliczenia podatku naliczonego.</li> </ul> |
|----------------------|----------------------------------------------------------------------------------------------------|
| МРР                  | Transakcja objęta obowiązkiem stosowania mechanizmu podzielonej<br>płatności (pole opcjonalne).<br>Podaje się "1" w przypadku wystąpienia oznaczenia. W przeciwnym<br>przypadku - pole pozostaje puste.<br>Oznaczenie MPP należy stosować do faktur o kwocie brutto wyższej niż 15<br>000,00 zł, które dokumentują dostawę towarów lub świadczenie usług<br>wymienionych w załączniku nr 15 do ustawy.<br>WAŻNE                                                                                                    |

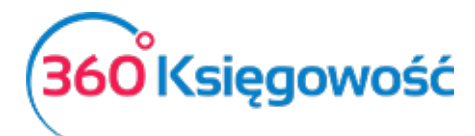

|     | W przypadku gdy nabywca otrzyma fakturę, która dokumentuje nabycie<br>towarów lub usług wymienionych w załączniku nr 15 do ustawy, a wartość<br>brutto faktury jest wyższa niż 15 000,00 zł, bez wymaganego oznaczenia<br>"mechanizm podzielonej płatności" również należy wprowadzić przy takiej<br>transakcji oznaczenie MPP.<br><b>W 360 Księgowość należy zaznaczyć check-box widoczny pod rachunkiem</b><br><b>bankowym.</b> |
|-----|----------------------------------------------------------------------------------------------------|
| IMP | Oznaczenie dotyczące podatku naliczonego z tytułu importu towarów, w<br>tym importu towarów rozliczanego zgodnie z art. 33a ustawy (pole<br>opcjonalne).<br>Podaje się "1" w przypadku wystąpienia oznaczenia. W przeciwnym<br>przypadku - pole pozostaje puste.                                                                                                    |
|     | W przypadku 360 Księgowość oznaczenie to zostanie nadane<br>automatycznie gdy w fakturze pojawi się kontrahent spoza UE. W karcie<br>dostawcy należy wybrać kraj spoza UE.                                                                                                    |

# Oznaczenie IMP na fakturach zakupu

Oznaczenie IMP musi zostać wskazane w pliku JPK w przypadku zakupów z kraju spoza UE. W programie aby uzyskać oznaczenie IMP w pliku JPK należy dodać Dostawcę oraz wskazać w karcie dostawcy kraj spoza UE.

| NIP                |      | Nazwa                  |                    |      | Podatnik VAT |
|--------------------|------|------------------------|--------------------|------|--------------|
| brak               |      | Dostawca Import        |                    |      |              |
| Regon              |      | Osoba kontaktowa       |                    |      |              |
|                    |      |                        |                    |      |              |
|                    |      |                        | 7.1.6              |      |              |
| Ulica I numer domu |      |                        | Teleton            |      |              |
| Kod pocztowy Mia   | isto |                        | Telefon 2          |      |              |
|                    |      |                        |                    |      |              |
| Województwo        |      |                        | Fax                |      |              |
|                    |      |                        |                    |      |              |
| Kraj               |      |                        | E-mail             |      |              |
| UNITED STATES      |      |                        | •                  |      |              |
|                    |      |                        | Strona internetowa |      |              |
|                    |      |                        |                    |      |              |
| Waluta             |      | Termin płatności (dni) | Odsetki %          |      |              |
| USD                | ~    | d                      |                    | 0,00 |              |
| Rachunek bankowy   |      |                        |                    |      |              |
|                    |      |                        |                    |      |              |
|                    |      |                        |                    |      |              |
|                    |      |                        |                    |      |              |

Dodać następnie fakturę zakupu wybierając tego Dostawcę. Po zapisaniu faktury system rozpozna taki zakup jako IMP automatycznie.

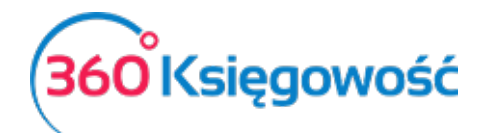

| <u>Dostawca</u>  | Status podatnika VAT - | Biała Lista | Data faktury |                 | Termin pła  | atności   | Data księgowania          |      |            |       |
|------------------|------------------------|-------------|--------------|-----------------|-------------|-----------|---------------------------|------|------------|-------|
| Dostawca spoza   | UE                     |             | 2020-10-05   |                 | 2020-10-    | -05       | 2020-10-05                |      |            |       |
| Adres            |                        |             | Nr faktury   |                 |             |           | Waluta                    | Kurs |            |       |
| RUSSIAN FEDERA   | ATION                  |             | SAD PL123    | 456789123       |             |           | USD                       |      | 4,000      | 0000  |
|                  |                        |             | Rachunek ba  | nkowy           |             |           |                           |      |            |       |
|                  |                        |             |              |                 |             |           |                           |      |            |       |
| Typ dokumentu    |                        |             | MPP - Mecha  | nizm podzielone | j płatności |           |                           |      |            |       |
| Nie dotyczy      |                        | ~           |              |                 |             |           |                           |      |            |       |
| Zakup Środkóv    | w Trwałych             |             |              |                 |             |           | Ceny Brutto               |      |            |       |
| Artykuł / Usługa | Opis                   | Ilość N     | Л Cena       | Kwota netto     | VAT         | Kwota VAT | Konto                     |      | Data VAT   | Тур   |
| Towar 1          | Towar 1                | 250,000 s   | zt. 10,00    | 2 500,00        | Import      | 575,00    | 34000 - Towary            |      | 2020-10-05 | Μ     |
|                  |                        |             |              |                 |             |           |                           |      |            |       |
| Dodaj płatność   |                        |             |              |                 |             |           | Kwota netto               |      | 2 50       | )0,00 |
|                  |                        |             |              |                 |             |           | Kwota VAT                 |      | 57         | /5,00 |
|                  |                        |             |              |                 |             |           | Zaokrąglenie              |      |            | 0,00  |
|                  |                        |             |              |                 |             |           | Suma                      |      | 3 075      | 5,00  |
|                  |                        |             |              |                 |             |           | Zapłacono bank 05.10.2020 |      | 57         | 75,00 |
|                  |                        |             |              |                 |             |           | Pozostało do zapłaty      |      | 2 50       | 00,00 |

Schemat pliku zawiera już oznaczenie IMP.

| Wiersz D.2: 42. 43. Naby | Wiersz D.2: 42. 43. Nabycie towarów i usług pozostałych |            |      |                                  |           |          |     |       |  |     |           |  |  |
|--------------------------|---------------------------------------------------------|------------|------|----------------------------------|-----------|----------|-----|-------|--|-----|-----------|--|--|
| Dokument                 | Data Data VAT                                           | Transakcja | NIP  | Opis                             | Kwota     | VAT      | Тур | Proc. |  | GTU | VAT Marża |  |  |
| SAD PL123456789123       | 05.10.2020<br>05.10.2020                                | RC-6       | brak | Dostawca spoza UE                | 10 000,00 | 2 300,00 |     | ,IMP  |  |     | 0,00      |  |  |
|                          |                                                         |            |      | Wiersz Deklaracji VAT D.2 Suma : | 10 000,00 | 2 300,00 |     |       |  |     | 0,00      |  |  |

# Oznaczenie TP na fakturze Sprzedaży w przypadku nabycia WNT od jednostki powiązanej

W przypadku zakupu towarów lub usług w procedurze nabycia wewnątrzwspólnotowego od jednostki powiązanej, w części ewidencyjnej podatku należnego należy skazać oznaczenie TP przy danej operacji. W 360 Księgowość aby uzyskać to oznaczenie należy dodać kartę Dostawcy w menu Zakupy > Dostawcy oraz zaznaczyć opcję Podmiot powiązany. Opcję tę może zaznaczyć tylko osoba będąca głównym użytkownikiem danej firmy.

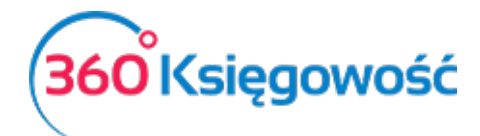

Instrukcja Obsługi Pełna Księgowość

| arta dostawcy       |                        |                    |      |             |
|---------------------|------------------------|--------------------|------|-------------|
|                     |                        |                    |      | O           |
| 122                 | Nazwa                  |                    |      | Podatnik VA |
| 123                 | Podmiot powiążany      |                    |      | Ľ           |
| Regon               | Osoba kontaktowa       |                    |      |             |
|                     |                        |                    |      |             |
|                     |                        |                    |      |             |
| Jlica i numer domu  |                        | Telefon            |      |             |
|                     |                        |                    |      |             |
| Kod pocztowy Miasto |                        | Telefon 2          |      |             |
|                     |                        |                    |      |             |
| Voiewództwo         |                        | Fax                |      |             |
| 3                   |                        |                    |      |             |
| (rai                | Podmiot powiazany      | E-mail             |      |             |
| PORTUGAL            |                        | E man              |      |             |
|                     | -                      |                    |      |             |
|                     |                        | Strona Internetowa |      |             |
|                     |                        |                    |      |             |
| Valuta              | Termin płatności (dni) | Odsetki %          |      |             |
| PLN                 | ~                      | 0                  | 0,00 |             |
| Rachunek bankowy    |                        |                    |      |             |

Następnie dodać fakturę zakupu wybierając tego dostawcę z listy. Po zapisaniu faktury system rozpozna transakcję i oznaczenie TP pojawi się w pliku JPK przy fakturze wykazanej w części ewidencji podatku należnego.

| <u>Dostawca</u>  | Status podatnika VAT - E | Biała Lista | Data faktury |                  | Termin pła | atności   | Data księgowania          |              |
|------------------|--------------------------|-------------|--------------|------------------|------------|-----------|---------------------------|--------------|
| Podmiot powiąz   | any                      |             | 2020-10-20   |                  | 2020-10    | -20       | 2020-10-20                |              |
| Adres            |                          |             | Nr faktury   |                  |            |           | Waluta                    |              |
| GERMANY          |                          |             | Zakup WNT    |                  |            |           | PLN                       |              |
|                  |                          |             | Rachunek ban | kowy             |            |           |                           |              |
|                  |                          |             |              |                  |            |           |                           |              |
| Typ dokumentu    |                          |             | MPP - Mechar | iizm podzielonej | płatności  |           |                           |              |
| Nie dotyczy      |                          | ~           |              |                  |            |           |                           |              |
| Zakup Środkó     | w Trwałych               |             |              |                  |            |           | Ceny Brutto               |              |
| Artykuł / Usługa | Opis                     | Ilość N     | /l Cena      | Kwota netto      | VAT        | Kwota VAT | Konto                     | Data VAT Typ |
| biurowe          | Materiały biurowe        | 1,000 s     | zt. 1 000,00 | 1 000,00         | 23%        | 0,00      | 40130 - Materiały biurowe | 2020-10-20 P |
| Dodaj płatność   |                          |             |              |                  |            |           | Kwota netto               | 1 000.00     |
|                  |                          |             |              |                  |            |           | Kwota VAT                 | 0,00         |
|                  |                          |             |              |                  |            |           | Zaokrąglenie              | 0,00         |
|                  |                          |             |              |                  |            |           | Suma                      | 1 000,00     |
| Kopiuj           | Utwórz korektę           |             |              |                  |            |           |                           |              |

## Oznaczenie FP na dokumentach sprzedaży

Nowe przepisy nakazują wykazywanie w plikach JPK całości sprzedaży z kas fiskalnych (oznaczenie RO) oraz faktur wystawionych do tej sprzedaży. W przypadku faktur takich oznaczenie które należy zastosować to FP. Taka faktura nie zwiększa podstawy netto ani VAT w deklaracji ale jest wykazana w JPK. W 360 Księgowość należy wykonać poniższe operacje aby uzyskać poprawne zapisy w pliku.

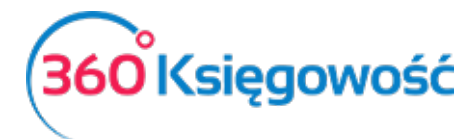

Instrukcja Obsługi Pełna Księgowość

## 1. Wprowadź raport z kasy fiskalnej.

| Klient Status podatnika VAT - Biała List                                    | a Data Wystawienia | Termin płatności | Data Sprzedaży  | Do                           | okument                      |
|-----------------------------------------------------------------------------|--------------------|------------------|-----------------|------------------------------|------------------------------|
| Kasa Fiskalna                                                               | 2020-10-31         | ₩ 2020-11-07     | ₩ 2020-10-31    | <b>a</b>                     | Paragon 🗸                    |
| Adres                                                                       | Numer dokumentu    |                  | Waluta          |                              |                              |
|                                                                             | 1027               |                  | PLN             |                              | ~                            |
|                                                                             | Osoba kontaktowa   |                  |                 |                              |                              |
| Portzal procedum sprzedaw                                                   | NIP                |                  |                 |                              |                              |
| Noted proceeding spracoulay                                                 | brak               |                  |                 |                              |                              |
| Typ dokumentu                                                               |                    |                  |                 |                              |                              |
| RO - dokument zbiorczy wewnętrzny zawierający sprzedaż z kas rejestrujących | •                  |                  |                 |                              |                              |
| Sprzedaż środków trwałych                                                   | -                  |                  | Ceny brutto     |                              |                              |
| Artykuł / Usługa Opis                                                       | Ilość Miara        | Cena Rabat %     | Kwota netto VAT | Konto                        | Typ Data VAT                 |
| US 23% 🗸 Sprzedaż usług 23%                                                 | 1,000 h 🗸          | 20 000,00 0,00   | 20 000,00 23% 🗸 | 70123 - Sprzedaż - VAT 23% 🗸 | v U 2020-10-31 ∰             |
|                                                                             |                    | Nowy wiersz      |                 |                              |                              |
|                                                                             |                    |                  |                 |                              | 20.000.00                    |
| Zapłacono                                                                   | Data płatności     | Kwota            | Kwota netto     |                              | 20 000,00                    |
| Kasa 🗸                                                                      | 2020-10-31 🗰       | 15 000,00        | Kwota VAT       |                              | 4 600,00                     |
| bank 🗸                                                                      | 2020-10-31 🗰       | 9 600,00         | Zaokrąglenie    | 0                            | ~ 0,00                       |
| Dodaj nową platność                                                         |                    |                  | Suma            |                              | 24 600,00                    |
| Dodatkowe informacje Kopiuj Utwórz korektę                                  |                    |                  |                 | Zapisz Zapisz i              | i dodaj nowy dokument Anuluj |

## Klient: Kasa fiskalna

**Dokument:** Paragon

**Typ dokumentu**: RO – dokument zbiorczy wewnętrzny zawierający sprzedaż z kas rejestrujących Dodaj płatności (kasa lub bank) wybierz typ dokumentu i zapisz.

2. Dodaj fakturę do paragonu

| Klient Status podatnika VAT -                                     | Biała Lista | Data Wystawienia |         | Termin płatności |             | Data Sprzedaży |                            | Dokument             |              |
|-------------------------------------------------------------------|-------------|------------------|---------|------------------|-------------|----------------|----------------------------|----------------------|--------------|
| Osoba prywatna                                                    | ~           | 2020-10-29       |         | 2020-11-05       | <b>#</b>    | 2020-10-29     | ₩                          | Faktura              | ~            |
| Adres                                                             |             | Numer dokumentu  |         |                  |             | Waluta         |                            |                      |              |
|                                                                   |             | 1028             |         |                  |             | PLN            |                            |                      | ~            |
|                                                                   |             | Osoba kontaktowa |         |                  |             |                |                            |                      |              |
|                                                                   |             |                  |         |                  |             |                |                            |                      |              |
| Rodzaj procedury sprzedaży                                        |             | NIP              |         |                  |             |                |                            |                      |              |
| noted proceeding spreadury                                        | ~           |                  |         |                  |             |                |                            |                      |              |
| Typ dokumentu                                                     |             |                  |         |                  |             |                |                            |                      |              |
| FP - w przypadku faktury, o której mowa w art. 109 ust. 3d ustawy | ~           |                  |         |                  |             |                |                            |                      |              |
| Sprzedaż środków trwałych                                         |             |                  |         |                  |             | Ceny brutto    |                            |                      |              |
| Artykuł / Usługa Opis                                             |             | Ilość Miara      | Cer     | na Rabat %       | Kwota netto | VAT            | Konto                      | Тур                  | Data VAT     |
| US 23% V Sprzedaz usług 23%                                       |             | 1.000 h 🗸        | 1 500,0 | 00,00            | 1 500.00    | 23% 🗸          | 70123 - Sprzedaż - VAT 23% | <b>√</b> U           | 2020-10-29 📾 |
|                                                                   |             |                  | Nowy    | wiersz           |             |                |                            |                      |              |
|                                                                   |             |                  |         |                  |             |                |                            |                      |              |
| Zapłacono                                                         | Da          | ta płatności     |         | Kwota            |             | Kwota netto    |                            |                      | 1 500,00     |
| Kasa 🗸                                                            | 20          | 20-10-29 🗰       |         | 1 845,00         |             | Kwota VAT      |                            |                      | 345,00       |
| Dodaj nową                                                        | platność    |                  |         |                  |             | Zaokrąglenie   | 0                          | ~                    | 0,00         |
|                                                                   |             |                  |         |                  |             | Suma           |                            |                      | 1 845,00     |
| Dodatkowe informacje Kopiuj Utwórz korektę                        |             |                  |         |                  |             |                | Zapisz Zapis               | z i dodaj nowy dokum | ent Anuluj   |

Klient: Osoba prywatna lub firma

Dokument: Faktura

**Typ dokumentu:** FP – w przypadku faktury, o której mowa w art. 109 ust. 3d ustawy Zapisz.

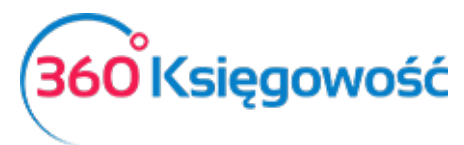

## 3. Dodaj dokument wewnętrzny.

| Klient Status podatnika VAT - Biała Lista    | Data Wystawienia |         | Termin płatności |             | Data Sprzedaż | у                        | Dokumen | t             |
|----------------------------------------------|------------------|---------|------------------|-------------|---------------|--------------------------|---------|---------------|
| Kasa Fiskalna 🗸                              | 2020-10-31       |         | 2020-11-07       |             | 2020-10-31    |                          | Paragon | ×             |
| Adres                                        | Numer dokumentu  |         |                  |             | Waluta        |                          |         |               |
|                                              | 1029             |         |                  |             | PLN           |                          |         | ~             |
|                                              | Osoba kontaktowa |         |                  |             |               |                          |         |               |
| Podzaj proceduju sprzedaju                   | NIP              |         |                  |             |               |                          |         |               |
| v                                            | brak             |         |                  |             |               |                          |         |               |
| Typ dokumentu                                |                  |         |                  |             |               |                          |         |               |
| Poza JPK - dokument nie wykazywany w JPK 🗸 🗸 |                  |         |                  |             |               |                          |         |               |
| Sprzedaz środków trwałych                    |                  |         |                  |             | Ceny brutt    | 0                        |         |               |
| Artykuł / Usługa Opis                        | Ilość Miara      | Cen     | a Rabat %        | Kwota netto | VAT           | Konto                    | Тур     | Data VAT      |
| US 23% 🗸 Sprzedaż usług 23%                  | -1,000 h 🗸       | 1 500,0 | 0,00             | -1 500,00   | 23% 🗸         | 70123 - Sprzedaż - VAT 2 | 3% U    | 2020-10-31 📾  |
| -                                            |                  | Nowy v  | viersz           |             |               |                          |         |               |
|                                              |                  |         |                  |             |               |                          |         | 4 500 00      |
| Zapłacono Dat                                | a płatności      |         | Kwota            |             | Kwota netto   |                          |         | -1 500,00     |
| Kasa 🗸 202                                   | 20-10-31 📾       |         | -1 845,00        |             | Kwota VAT     |                          |         | -345,00       |
| Dodaj nową płatność                          |                  |         |                  |             | Zaokrąglenie  | 0                        | ~       | 0,00          |
|                                              |                  |         |                  |             | Suma          |                          |         | -1 845,00     |
| Dodatkowe informacje                         |                  |         |                  |             |               |                          |         | Zapisz Anuluj |

## Klient: Kasa fiskalna

Dokument: Paragon

**Typ dokumentu**: Poza JPK – dokument nie wykazywany w JPK dzięki któremu wartości w JPK oraz w wyliczeniu podatku nie zostaną podwojone.

**Ilość**: -1 (zmniejsza wartość sprzedaży na raporcie fiskalnym)

Możesz wprowadzić jeden dokument korygujących do wszystkich faktur FP wystawionych w danym miesiącu!

Płatności – możesz użyć Kasy lub Środki pieniężne w drodze lub utworzyć inną metodę płatności.

## Oznaczenie SprzedażVAT\_Marża w nowym pliku JPK

Oznaczenie sprzedaż VAT Marża w nowym pliku JPK uzyskasz stosując stawkę VAT Marża 23% lub Marża 8%.

W programie aby wystawić fakturę sprzedaży "VAT marża" z automatycznym wyliczeniem podatku VAT należy utworzyć artykuł będący pozycją magazynową i zastosować go w fakturze zakupu. Przykład takiego artykułu znajduje się poniżej. Kod i nazwa mogą być inne.

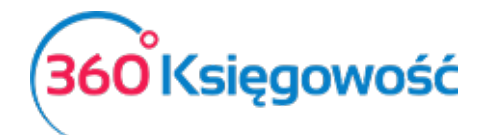

| Produkty i Usługi          |      |                   |                  | ×                                           |
|----------------------------|------|-------------------|------------------|---------------------------------------------|
| Kod                        |      | Nazwa             |                  |                                             |
| VAT marza                  |      | VAT marza         |                  |                                             |
| Rodzai                     |      | Aktiveny w        |                  |                                             |
| Pozycja Magazynowa         | ~    | Sprzedaż + Zakupy |                  | ~                                           |
|                            |      |                   |                  |                                             |
| Jednostka miary            |      | Cena sprzedaży    | Rabat %          | Ostatnia cena zakupu                        |
| szt.                       | *    | 0,0000000         | 0,00             | 0,0000000                                   |
|                            |      | Ceny sprzedaży    | Rabaty           |                                             |
| Cena zakupu                |      | llość na stanie   | Zarezerwowano    | Wartość magazynowa                          |
|                            | 0,00 | 0,000             | 0,000            | 0,00                                        |
|                            |      |                   |                  |                                             |
| Konto sprzedaży            |      | VAT               | Konto zapasów    | Wartość sprzedanych artykułów               |
| 70123 - Sprzedaż - VAT 23% | ×    | Stawka VAT 23%    | 34000 - Towary 🔻 | 70500 - Wartość sprzedanych towarów - razer |
| Kopiuj artykuł             |      |                   |                  | Zapisz Anuluj                               |

Następnie przejść do modułu Zakupy > Faktury i inne dowody zakupu > Nowy dokument i wystawić nowy dokument zakupu towaru, który potem będzie sprzedany według procedury VAT marża.

| +Nowy doku             | iment 🛛 🖉 Edytuj 🗍 🗊 Usi | uń            |      |             | $\langle $  | Lista        | >         |                  | 🐌 Transakcja RC-17 🦉 |    |       |  |
|------------------------|--------------------------|---------------|------|-------------|-------------|--------------|-----------|------------------|----------------------|----|-------|--|
| <b>Dostawca</b>        |                          |               | Data | faktury     | Tei         | rmin płatnoś | ci        | Data księgowania |                      |    |       |  |
| Firma                  |                          |               | 20   | 18-10-13    | 2           | 018-10-13    |           | 2018-10-13       |                      |    |       |  |
| Adres                  |                          |               |      | aktury      |             |              |           | Waluta           | Waluta               |    |       |  |
|                        |                          | VAT marza PLN |      |             |             |              |           |                  |                      |    |       |  |
|                        |                          |               | Rach | unek bankow | y           |              |           | Centrum Kosztów  |                      |    |       |  |
| Zakup Środk<br>Artykuł | ów Trwałych Opis         | Ilość         | M    | Cena        | Kwota netto | VAT          | Kwota VAT | Ceny Brutto      | Data deklarac        | К  | Тур   |  |
| VAT marza              | VAT marza                | 1,000         | szt. | 100,00      | 100,00      | Marża 23     | 0,00      | 34000 - Towary   | 2018-10-13           |    | М     |  |
| Zapłacono              |                          |               |      |             |             |              |           | Kwota netto      |                      | 1  | 00,00 |  |
|                        |                          |               |      |             |             |              |           | Kwota VAT        |                      |    | 0,00  |  |
| Kwota                  | Data płatności           |               |      |             |             |              |           | Zaokrąglenie     |                      |    | 0,00  |  |
|                        | 0,00                     |               |      |             |             |              |           | Suma             |                      | 10 | 00,00 |  |
| Kopiuj                 | Utwórz korektę           |               |      |             |             |              |           |                  |                      |    |       |  |

Następnie przejść do modułu Sprzedaż > Faktury i inne dowody sprzedaży > Nowy dokument i wystawić nowy dokument.

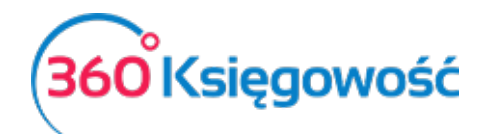

| +Nowy dokument         | ☑ Edytuj         | ń            |              | $\langle$ | Lista   | $) \bigcirc$    | 🚺 Transakcja FV-7 🖉 🖉 |            |   |         |         |              |
|------------------------|------------------|--------------|--------------|-----------|---------|-----------------|-----------------------|------------|---|---------|---------|--------------|
| <u>Klient</u>          |                  |              | Data Wystawi | enia      | Term    | in płatności    | Data Sprze            | edaży      |   | Do      | kument  |              |
| MERIT AKTIVA SP. Z     | 0.0.             |              | 2018-11-16   |           | 201     | 2018-11-23      |                       | 2018-11-16 |   | Faktura |         | $\sim$       |
| Adres                  |                  | 1            | Numer dokum  | nentu     |         | Waluta          |                       |            |   |         |         |              |
| ul. Henryka Sienkiew   | ricza 85/87      |              | 1004         |           |         |                 | PLN                   |            |   |         |         |              |
| 90-057 Łódź<br>ŁÓDZKIE |                  | Osoba kontak | towa         |           |         | Centrum Kosztów |                       |            |   |         |         |              |
| LODEINE                |                  |              |              |           |         |                 |                       |            |   |         |         |              |
|                        |                  | 1            | NIP          |           |         |                 |                       |            |   |         |         |              |
|                        |                  |              | 521365057    | 5         |         |                 |                       |            |   |         |         |              |
| Sprzedaż środków       | trwałych         |              |              |           |         |                 | Ceny b                | rutto      |   |         |         |              |
| Artykuł                | Opis             | Ilość        | Miara        | Cena      | Rabat % | Kwota netto     | VAT                   | Konto      | К | Тур     | Data de | klaracji VAT |
| VAT marza              | VAT marza        | 1,000        | szt.         | 200,0     | 0,00    | 200,00          | Marża 23%             | 70123 -    |   | М       |         | 2018-11-16   |
|                        |                  |              |              |           |         |                 |                       |            |   |         |         | 202.02       |
| Zapłacono              |                  |              |              |           |         |                 | Kwota nei             | tto        |   |         |         | 200,00       |
|                        |                  |              |              |           |         |                 | Kwota VA              | Т          |   |         |         | 0,00         |
| Kwota                  | Data płatności   |              |              |           |         |                 | Zaokrągle             | nie 0      |   |         | $\sim$  | 0,00         |
|                        | 0,00             |              |              |           |         |                 | Suma                  |            |   |         |         | 200,00       |
| Dodatkowe inform       | nacje Kopiuj Utv | vórz korektę | $\supset$    |           |         |                 |                       |            |   |         |         |              |

Uzupełniamy dane faktury, artykuł który wybierzemy do faktury <u>musi</u> być pozycją magazynową, wtedy system sam przeliczy marżę oraz podatek VAT od tej marży. W kolumnie VAT z listy rozwijalnej wybieramy Marża 23% - Opodatkowanie marży 23% lub Marża 8% - Opodatkowanie marży 8%. Zapisujemy. W górnym prawym rogu klikamy w kafelek Transakcja, możemy sprawdzić czy system dobrze rozliczył operację.

| Transakcja      |                           |        |           |                                                         |        |      |
|-----------------|---------------------------|--------|-----------|---------------------------------------------------------|--------|------|
| Kod transakcji  | Transakcja sprzedaży (FV) | Waluta | PLN       |                                                         |        |      |
| Numer           | 7                         | Kurs   | 1,0000000 |                                                         |        |      |
| Data transakcji | 2018-11-16                |        |           |                                                         |        |      |
| Dokument        | 1004                      |        |           |                                                         |        |      |
| Konto           |                           |        |           | Opis                                                    | Winien | P    |
| 70123 - Sprzeda | aż - VAT 23%              |        |           | MERIT AKTIVA SP. Z O.O. VAT marza 1 szt. * 200,00       | 0,00   | 81,  |
| 70170 - Koszt s | przedaży towarów używanyc | :h     |           | MERIT AKTIVA SP. Z O.O. VAT marza 1 szt. * 200,00       | 0,00   | 100, |
| 22200 - VAT nal | eżny 23%                  |        |           | MERIT AKTIVA SP. Z O.O Stawka 23% - Opodatkowanie marży | 0,00   | 18,  |
| 20000 - Rozrach | nunki z odbiorcami        |        |           | MERIT AKTIVA SP. Z O.O.                                 | 200,00 | 0,   |
| 34000 - Towary  |                           |        |           | VAT marza 1 szt. * 100,00                               | 0,00   | 100, |
|                 |                           |        |           |                                                         | 100.00 |      |

Rozliczenie VAT następuje automatycznie, dane do deklaracji wprowadzone są zgodnie z rozliczeniem wykazanym w Transakcji.

# Tworzenie deklaracji podatku VAT – raport wewnętrzny

# **Rejestry VAT**

Do utworzenia deklaracji VAT wymagane są Rejestr Sprzedaży VAT i Rejestr Zakupu VAT, rejestry można utworzyć w menu Finanse > Rejestr Sprzedaży VAT

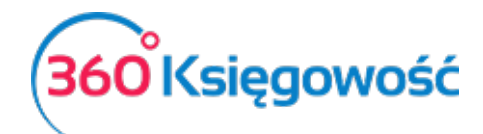

| Ewidencja sprz                      | Ewidencja sprzedaży towarów i usług |            |          |            |            |         |                |            |       |                |  |  |  |
|-------------------------------------|-------------------------------------|------------|----------|------------|------------|---------|----------------|------------|-------|----------------|--|--|--|
| Bieżący miesiąc                     | C                                   | )d         |          |            |            |         | Do             |            |       |                |  |  |  |
| Poprzedni miesia<br>Bieżacy kwartał | ĮC                                  | 2020-10-01 |          |            |            |         | ₩ 2020-10-31   |            |       | <b>#</b>       |  |  |  |
| Poprzedni kwarta                    | ał                                  |            |          |            |            |         |                |            |       |                |  |  |  |
|                                     |                                     |            |          |            |            |         |                |            | O     | trzymaj Raport |  |  |  |
|                                     |                                     |            |          |            |            |         |                |            |       |                |  |  |  |
| Lp.                                 | Data fa                             | aktury     | Data VAT | Transakcja | Numer doku | mentu   | Opis sprzedaży | Stawka VAT | Netto | Kwota VAT      |  |  |  |
|                                     |                                     |            |          |            |            |         |                |            | 0,00  | 0,00           |  |  |  |
|                                     |                                     |            |          |            |            |         |                |            |       |                |  |  |  |
|                                     |                                     | Stawka VA  | T        | Netto      | Kw         | ota VAT |                |            |       |                |  |  |  |

lub Finanse > Rejestr Zakupu VAT.

| Bieżący miesiąc                      | Od           |          |            |                 | Do           |            |       |               |
|--------------------------------------|--------------|----------|------------|-----------------|--------------|------------|-------|---------------|
| oprzedni miesiąc                     | 2020-10-01   |          |            |                 | ₩ 2020-10-31 |            |       | <b>#</b>      |
| Bieżący kwartał<br>Poprzedni kwartał |              |          |            |                 |              |            | Oti   | rzymaj Raport |
| Lp.                                  | Data faktury | Data VAT | Transakcja | Numer dokumentu | Kontrahent   | Stawka VAT | Netto | Kwota VAT     |
|                                      |              |          |            |                 |              |            | 0,00  | 0,00          |
|                                      |              |          |            |                 |              |            |       |               |
| Stawka VAT                           |              |          | Netto      | Kwota VAT       |              |            |       |               |

Każdorazowo po utworzeniu deklaracji należy taki rejestr zapisać na dysku w wersji PDF lub XLS aby mieć możliwość porównania w późniejszym czasie ewentualnych zmian, które powstaną w późniejszych okresach.

Rejestry dotyczące pól w deklaracji możemy utworzyć bezpośrednio po utworzeniu deklaracji VAT w menu Finanse > Deklaracja VAT i JPK VAT. Raport w postaci deklaracji VAT pozostanie do utworzenia w naszym programie dla Państwa wygody. W tym miejscu będzie można sprawdzić poszczególne pola deklaracji oraz zweryfikować wartość VAT do zapłaty lub przeniesienia na następny okres rozliczeniowy. Raport zawiera nowe pola jak na przykład nr 70 gdzie można uzupełnić tekst dotyczący przyczyn złożenia korekty pliku JPK.

| -    |                                                                                                    |        |       |
|------|----------------------------------------------------------------------------------------------------|--------|-------|
| D.   | ROZLICZENIE PODATKU NALICZONEGO                                                                                                    |        |       |
| D.1. | PRZENIESIENIA                                                                                                    |        |       |
| D.1  | 39. Kwota nadwyzki z poprzedniej deklaracji. Kwota z poz. "Kwota do przeniesienia na następny okres rozliczeniowy" z poprzedniej deklaracji lub wynikająca z decyzji. |        | 0     |
| D.2  | D.2. NABYCIE TOWARÓW I USŁUG ORAZ PODATEK NALICZONY Z UWZGLĘDNIENIEM KOREKT                                                                                           |        |       |
| D.2  | 40. 41. Nabycie towarów i usług zaliczanych u podatnika do środków                                                                                                    | 0      | 0     |
| D.2  | 42. 43. Nabycle towarów i usług pozostałych                                                                                                    | 25 050 | 5 762 |
| D.3. | PODATEK NALICZONY - DO ODLICZENIA (w zi)                                                                                                    |        |       |
| D.3  | 44. Korekta podatku naliczonego od nabycia środków trwałych                                                                                                    |        | 0     |
| D.3  | 45. Korekta podatku naliczonego od pozostałych nabyć                                                                                                    |        | 0     |
| D.3  | 46. Korekta podatku naliczonego, o której mowa w art. 89b ust. 1 ustawy                                                                                               |        | 0     |
| D.3  | 47. Korekta podatku naliczonego, o której mowa w art. 89b ust. 4 ustawy                                                                                               |        | 0     |
| D.3  | 48. Razem kwota podatku naliczonego do odliczenia.(Suma kwot z pozycji 39, 41, 43, 44, 45, 46 i 47)                                                                   |        | 5 762 |
| D.   |                                                                                                    |        |       |

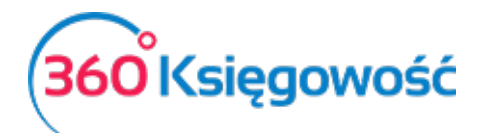

| E. | 49. Kwota wydatkowana na zakup kas rejestrujacych, do odliczenia w danym okresie rozliczeniowym              | 0     |
|----|----------------------------------------------------------------------------------------------------|-------|
| Ε. | 50. Kwota podatku objeta zanjechaniem poboru                                                                 | 0     |
| Ε. | 51. Kwota podatku podlezajacezo wpłacie do urzedu skarbowezo                                                 | 0     |
| E. | 52. Kwota wydatkowana na zaku kas reiestruliacych, przysługująca do zwrotu w danym okresie rozliczeniowym    | 0     |
| Ε. | 53. Nadwyłka podatku naliczonego nad należnym                                                                | 5 681 |
| E. | 54. Kwota do zwrotu na rachunek bankowy wskazany przez podatnika                                             | 0     |
| F  | 55. na rachunek VAT podatnika, w terminie 25 dni (art. 87 ust. 6a ustawy)                                    |       |
| E. | 56. na rachunek rozliczeniowy, w terminie 25 dni (art. 82 ust. 6)                                            |       |
| E. | 57. na rachunek rozliczeniowy, w terminie: 60 dni (art. 82 ust. 2)                                           |       |
| Ε. | 58. na rachunek rozliczeniowy, w terminie: 180 dni (art. 87 ust. 5a pierwsze zdanie)                         |       |
| Ε. | 59. Zaliczenie zwrotu podatku na poczet przyszłych zobowiazań podatkowych                                    |       |
| Ε. | 60. Kwota zwrotu do zaliczenia na poczet przyszłych zobowiązań podatkowych:                                  | 0     |
| Ε. | 61. Rodzaj przyszłego zobowiązania podatkowego:                                                              |       |
| Ε. |                                                                                                    |       |
| Ε. | 62. Kwota do przeniesienia na następny okres rozliczeniowy. Od kwoty z poz. 53 należy odjąć kwotę z poz. 54. | 5 681 |
| Ε. |                                                                                                    |       |
| F. | INFORMACJE DODATKOWE                                                                                         |       |
| F. | Podatnik wykonywał w okresie rozliczeniowym czynności, o których mowa w (zaznaczyć właściwe kwadraty):       |       |
| F. | 63. art. 119 ustawy                                                                                          |       |
| F. | 64. art. 120 ust. 4 lub 5 ustawy                                                                             |       |
| E. | 65. art. 120 ustawy                                                                                          |       |
| F. | 66. art. 136 ustawy                                                                                          |       |
| F. | 67. Podatnik korzysta z obnizenia zobowiązania podatkowego, o którym mowa w art. 108d ustawy                 |       |
| F. |                                                                                                    |       |
| G. | INFORMACJA O KOREKCIE DEKLARACJI                                                                             |       |
| G. | 68. Wysokość korekty podstawy opodatkowania, o której mowa w art. 89a ust. 1 ustawy                          | 0     |
| G. | 69. Wysokość korekty podatku należnego, o której mowa w art. 89a ust. 1 ustawy                               | 0     |
| G. | 70. Uzasadnienie przyczyn złozenia korekty:                                                                  |       |
| G. |                                                                                                    |       |

W programie 360 Księgowość kwoty, które oznaczone są na <u>niebiesko</u> – możemy otworzyć i zobaczyć dodatkowy raport oraz zweryfikować poprawność wprowadzonych dokumentów.

| Raport kor<br>Okres 01.10.2 | ntrolny VAT<br>2020 - 31.10.2020 |                      |                |                                           |        |         |           |       |           |
|-----------------------------|----------------------------------|----------------------|----------------|-------------------------------------------|--------|---------|-----------|-------|-----------|
| Wiersz 6.: 19. 2            | 0. Dostawa towarów or            | raz świadczenie usłu | g na terytoriu | m kraju, opodatkowane stawką 22% albo 23% |        |         |           |       |           |
| Dokument                    | Data Data VAT                    | Transakcja           | NIP            | Opis                                      | Kwota  | VAT Typ | Proc.     | GTU   | VAT Marża |
| 1020                        | 05.10.2020<br>05.10.2020         | FV-1                 | 123            | Klient 1                                  | 350,00 | 80,50   | SW,TP,MPP | GTU_1 | 0,00      |
|                             |                                  |                      |                | Wiersz Deklaracji VAT 6. Suma :           | 350,00 | 80,50   |           |       | 0,00      |

Zapisz raport do PDF lub XLS używając jednej z opcji w prawej części raportu, da to możliwość wglądu i porównań jeśli w przyszłości nastąpią jakieś zmiany. Jeśli w deklaracji są kwoty w różnych polach, wydrukuj lub zapisz na dysku każdy z tych raportów kontrolnych.

# Raport deklaracji VAT

W 360 Księgowość możesz stworzyć deklarację VAT w menu Finanse > Deklaracja VAT i JPK VAT. Aby stworzyć nową deklarację, kliknij + Nowa deklaracja VAT.

W celu wygenerowania pierwszej deklaracji należy wprowadzić dzień miesiąca lub kwartału, od którego ma być dana deklaracja wygenerowana. Należy wybrać pierwszy dzień miesiąca lub kwartału, o ile mieści się w otwartym roku obrotowym. Nie musisz podawać daty przy każdej kolejnej deklaracji, system nada ją automatycznie.

## Uwaga!

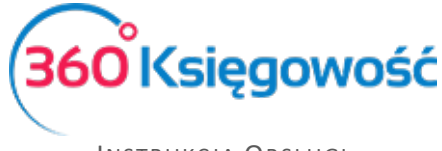

Jeśli data pierwszej deklaracji była niepoprawna i chciałbyś ją zmienić, należy usunąć wszystkie deklaracje zaczynając od najnowszej i stworzyć je od nowa zaczynając od najwcześniejszej.

Kliknij Zapisz, aby zachować wygenerowaną deklarację. Kliknij Edytuj, aby edytować i przeliczyć deklarację na nowo lub Usuń, aby ją usunąć.

Jeśli wygenerowałeś deklarację VAT, ale okazało się, że zmieniły się dane w fakturach zakupu lub sprzedaży, należy wygenerowaną deklarację edytować i ponownie zapisać – deklaracja przeliczy się sama i poprawki zostaną naniesione. Każda zmiana będzie widoczna dopiero po zapisaniu deklaracji.

Deklaracja jest <u>podstawą</u> do utworzenia <u>Plików JPK</u> które należy wysłać do Urzędu Skarbowego do 25-go dnia każdego miesiąca niezależnie od tego czy rozliczasz się miesięcznie czy kwartalnie.

Klikając kursorem myszki w PDF/Raporty/JPK w prawym górnym rogu deklaracji, zobaczysz podgląd możliwych do wygenerowania raportów. Są to:

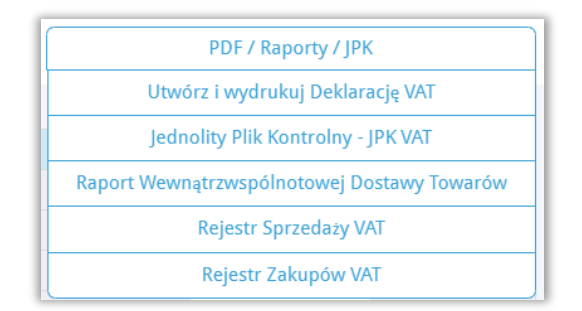

**Utwórz i wydrukuj Deklarację VAT** – przygotowuje deklarację VAT do raportu PDF. Pobierz go na dysk swojego komputera w celach archiwizacyjnych i informacyjnych.

Jednolity Plik Kontrolny - JPK VAT – utworzysz pliki JPK.

**Raport Wewnątrzwspólnotowej Dostawy Towarów** – raport według numerów NIP oraz kwot netto dokonanej sprzedaży towarów do krajów UE.

**Rejestr Sprzedaży VAT i Rejestr Zakupów VAT** – rejestry VAT za dany okres rozliczeniowy.

# Tworzenie i wysyłanie nowych Plików JPK

Tworzenie nowych plików JPK

W menu Finanse > Deklaracja VAT i JPK VAT na liście widać utworzone i zapisane raporty deklaracji VAT. Otwieramy raport, na podstawie którego chcemy utworzyć i wysłać plik JPK VAT. Wybierając opcję Jednolity Plik Kontrolny – JPK VAT z poziomu otwartej deklaracji VAT, możesz przygotować plik JPK VAT.

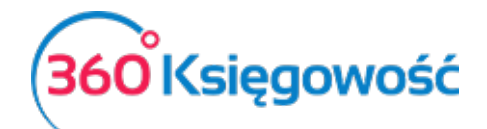

| PDF / Raporty / JPK                         |
|---------------------------------------------|
| Utwórz i wydrukuj Deklarację VAT            |
| Jednolity Plik Kontrolny - JPK VAT          |
| Raport Wewnątrzwspólnotowej Dostawy Towarów |
| Rejestr Sprzedaży VAT                       |
| Rejestr Zakupów VAT                         |

|                                                                                                    | ×                                                                            |
|----------------------------------------------------------------------------------------------------|------------------------------------------------------------------------------|
| Plik JPK_V7 - wybierz okres za jaki chcesz utworzyć plik.<br>2020-10-01 - 2020-10-31                           | Otrzymaj Raport                                                              |
| 2020-10-01 - 2020-10-31                                                                                        |                                                                              |
| 2020-11-01 - 2020-11-30                                                                                        | go samodzielnie.<br>Inio z systemu uzwając w tym celu karty kryptograficznej |
| 2020-12-01 - 2020-12-31<br>General piklyPK Utworz JPK korekta Podpisz i Wysłij JPK VAL Podpisz i Wysłij JPK Ka | rrekta                                                                       |

Po kliknięciu w Generuj Plik JPK możesz zapisać plik w formacie XML, aby potem poprzez aplikacje kliencką Ministerstwa Finansów (Klient JPK 2.0 lub e-mikrofirma) wysłać do Urzędu Skarbowego. Aplikacja musi zostać zainstalowana we własnym zakresie. Więcej na stronie 13 podręcznika.

Możesz wybrać za jaki okres chcesz wygenerować plik JPK. Ze względu na miesięczne zestawienia JPK, data musi zawierać się w okresie jednego miesiąca. Możliwe jest również wygenerowanie pliku JPK korekta po kliknięciu w opcję Utwórz JPK Korekta.

Zapisanie deklaracji umożliwia również podgląd raportu kontrolnego składającego się z wartości, których suma ukazana jest w poszczególnych pozycjach w deklaracji. Aby zobaczyć taki raport, należy kliknąć w wartość podświetloną na niebiesko (pozycje do podglądu) w kolumnach *podstawa opodatkowania* lub *podatek należny*. Po kliknięciu w te pozycje pojawia się lista pozycji składająca się na dane pole w deklaracji VAT. Raporty możliwe są do wygenerowania tylko dla pozycji w deklaracji, które widnieją jako niebieskie, podkreślone liczby.

# Ważne!!

W przypadku raportu kwartalnego do deklaracji VAT-7K generowanie pliku JPK\_V7K należy wykonać wg poniższych instrukcji.

Najpierw należy wygenerować deklarację VAT-7K za dany kwartał, zapisać ją i otworzyć okno PDF/Raporty/JPK > Jednolity Plik Kontrolny podpowie się okno generowania pliku JPK z datą danego kwartału. Wybierz miesiąc, za który musisz sporządzić JPK.

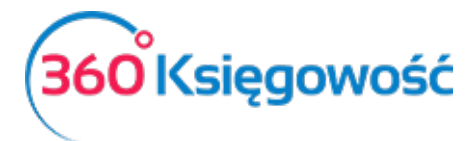

|                                                                                                    | ×                                                                            |
|----------------------------------------------------------------------------------------------------|------------------------------------------------------------------------------|
| Plik JPK_V7 - wybierz okres za jaki chcesz utworzyć plik. 2020-10-01 - 2020-10-31                               | Otrzymaj Raport                                                              |
| 2020-10-01 - 2020-10-31                                                                                         |                                                                              |
| 2020-11-01 - 2020-11-30                                                                                         | go samodzielnie.<br>dnia z systemu uzwalac w tym celu karty kryntograficznej |
| 2020-12-01 - 2020-12-31<br>General pik JPK Utworz JPK korekta Podpisz i Wysiij JPK VAT Podpisz i Wysiij JPK KAT | kta 🖉 🖉                                                                      |

Klikamy Otrzymaj raport, dopiero teraz klikamy Generuj Plik JPK, który utworzy się za podany miesiąc według wskazanego uprzednio okresu. Po zakończeniu drugiego miesiąca kwartału uprzednio sporządzoną deklarację edytujemy i ponownie zapisujemy. Ponawiamy proces sporządzania JPK za drugi miesiąc kwartału.

# Wysyłanie pliku JPK - terminy

Jednolity Plik Kontrolny należy wysyłać do Ministerstwa Finansów za okresy miesięczne w terminie do 25 każdego miesiąca. Nawet w sytuacji, gdy deklaracja VAT składana jest kwartalnie, JPK musi być wysyłany **miesięcznie!** 

Wysyłka plików JPK bezpośrednio z programu 360 Księgowość

## Ważne!!

Zaleca się, aby wysyłka bezpośrednia plików JPK z naszego programu odbywała się za pomocą przeglądarki Google Chrome.

Zanim zaczniesz sprawdź czy twój komputer jest odpowiednio skonfigurowany – sprawdź to w naszej <u>instrukcji</u>.

W menu Finanse > Deklaracja VAT i JPK VAT można wysłać plik JPK bezpośrednio z poziomu deklaracji VAT. Żeby to zrobić należy najpierw utworzyć deklarację VAT poprzez kliknięcie opcji Nowa deklaracja VAT.

| +Nowa deklara | cja VAT    |               |            |             |               |           | Raport dotyczący innych     | stawek VAT w UE              |
|---------------|------------|---------------|------------|-------------|---------------|-----------|-----------------------------|------------------------------|
| Metoda kasowa | Start      | Opis          | Koniec     | Kwota Netto | Transakcja KG | Zapłacono | Data wysłania pliku JPK_VAT | Data wysłania Deklaracji VAT |
| Nie           | 2018-07-01 | VAT 7-07-2018 | 2018-07-31 | -7 445,00   | VAT 7-7       | 0,00      |                             |                              |

Po utworzeniu deklaracji należy ją zapisać. Po zapisaniu deklaracji w prawym górnym rogu pojawi się menu PDF/Raporty/JPK po najechaniu myszką rozwinie się menu, należy wybrać Jednolity Plik Kontrolny JPK VAT.

| Pilk JPK_V7 - vyblerz okres za jaki chcesz utworzyć plik.       Otrzymaj Raport         2020-10-01 - 2020-10-31       Otrzymaj Raport         W tym miejscu możesz utworzyć, podpisać oraz wysłać pliki JPK, VAT do swojego Urzędu Skarbowgo.       Klikając Generuj Pilk JPK oraz Utwórz JPK Korekta możesz zapisać plik JPK VAT na swoim komputerze i wysłać go samodzielnie.         Klikając Podpisz i Wyślij JPK VAT oraz Podpisz i Wyślij JPK Korekta możesz podpisać oraz wysłać plik bezpośrednio z systemu używając w tym celu karty kryptograficznej.       Image: Computer of the system używając w tym celu karty kryptograficznej.         Generuj plik JPK       Utwórz JPK korekta       Podpisz i Wyślij JPK VAT       Podpisz i Wyślij JPK Korekta |                                                                                             |                                                                                                    | ×                                                                      |
|----------------------------------------------------------------------------------------------------|---------------------------------------------------------------------------------------------|----------------------------------------------------------------------------------------------------|------------------------------------------------------------------------|
| 2020-10-01 - 2020-10-31 Ctrzymaj Raport W tym miejscu możesz utworzyć, podpisać oraz wysłać pliki JPK. VAT do swojego Urzędu Skarbowego. Klikając Generuj Plik JPK oraz Utwórz JPK Korekta możesz zapisać plik JPK VAT na swoim komputerze i wysłać go samodzielnie. Klikając Podpisz i Wyślij JPK VAT oraz Podpisz i Wyślij JPK Korekta możesz podpisać oraz wysłać plik bezpośrednio z systemu używając w tym celu karty kryptograficznej. Generuj plik JPK Utwórz JPK korekta Podpisz i Wyślij JPK VAT Podpisz i Wyślij JPK Korekta                                                                                                    | lik JPK_V7 - wybierz okres za jaki chcesz utworzyć                                          | plik.                                                                                                    |                                                                        |
| W tym miejscu możesz utworzyć, podpisać oraz wysłać pliki JPK_VAT do swojego Urzędu Skarbowego.<br>Klikając Generuj Plik JPK oraz Utwórz JPK Korekta możesz zapisać plik JPK VAT na swoim komputerze i wysłać go samodzielnie.<br>Klikając Podpisz i Wyślij JPK VAT oraz Podpisz i Wyślij JPK Korekta możesz podpisać oraz wysłać plik bezpośrednio z systemu używając w tym celu karty kryptograficznej.<br>Generuj plik JPK Utwórz JPK korekta Podpisz i Wyślij JPK VAT Podpisz i Wyślij JPK Korekta                                                                                                    | 2020-10-01 - 2020-10-31                                                                     | ~                                                                                                    | Otrzymaj Raport                                                        |
|                                                                                                    | (likając Podpisz i Wyślij JPK VAT oraz Podpisz i Wys<br>Generuj plik JPK Utwórz JPK korekta | Slij JPK Korekta možesz podpisać oraz wyslać plik bezpośrec<br>Podpisz i Wyślij JPK VAT Podpisz i Wyślij JPK Korek | lnio z systemu używając w tym celu karty kryptograficznej.<br>ta 🏾 👘 🖉 |
| Raport kontrolny VAT                                                                                                    | Raport kontrolny VAT                                                                        |                                                                                                    |                                                                        |
| Keres 0110.2020-3110.2020                                                                                                    |                                                                                             |                                                                                                    |                                                                        |

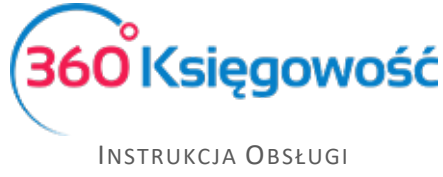

Pojawi się Raport kontrolny VAT, w którym możemy sprawdzić czy wszystkie faktury pojawiły się w odpowiednich polach deklaracji VAT. W przypadku generowania plików z deklaracji kwartalnych w tym miejscu możemy zmienić datę okresu, za który sporządzamy plik JPK.

W tym raporcie są dwie możliwości utworzenia plików JPK.

| ( | Generuj plik JPK | Utwórz JPK korekta |        |     |      |    |
|---|------------------|--------------------|--------|-----|------|----|
|   |                  |                    | Mojocz | com | 14/0 | ۰. |

– Możesz sam we własnym zakresie utworzyć, zapisać na dysku swojego komputera oraz wysłać pliki JPK poprzez aplikację Ministerstwa Finansów: <u>https://e-mikrofirma.mf.gov.pl/jpk-client</u>

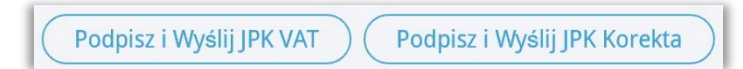

– Klikając jedną z tych opcji możesz

utworzyć, podpisać i wysłać bezpośrednio z naszego programu pliki JPK VAT, za dany okres rozliczeniowy.

Kliknij Podpisz i Wyślij JPK VAT, pojawi się ekran i rozpocznie się przygotowywanie pliku JPK. Odczekaj chwilę do pojawienia się ekranu widocznego w tle, zaraz pod ekranem Przygotowanie pliku.

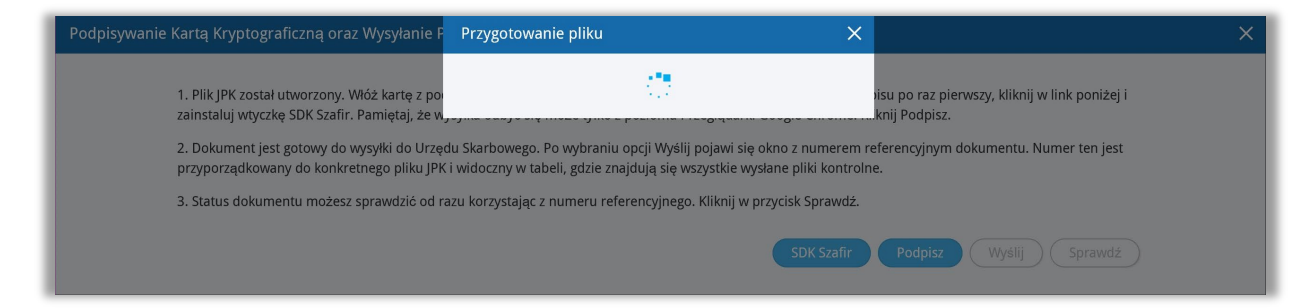

Po utworzeniu pliku JPK pojawi się ekran widoczny w tle poprzedniego obrazu.

| Podpisyw | vanie Kartą Kryptograficzną oraz Wysyłanie Pliku JPK VAT                                                                                                    | × |
|----------|----------------------------------------------------------------------------------------------------|---|
|          | 1. Plik JPK został utworzony. Włóż kartę z podpisem z podpisem kwalifikowanym do czytnika. Jeżeli dokonujesz podpisu po raz pierwszy, kliknij w link poniżej i<br>zainstaluj wtyczkę SDK Szafir. Pamiętaj, że wysyłka odbyć się może tylko z poziomu Przeglądarki Google Chrome. Kliknij Podpisz.<br>2. Dokument jest gotowy do wysyłki do Urzędu Skarbowego. Po wybraniu opcji Wyślij pojawi się okno z numerem referencyjnym dokumentu. Numer ten jest<br>przyporządkowany do konkretnego pliku JPK i widoczny w tabeli, gdzie znajdują się wszystkie wysłane pliki kontrolne. |   |
|          | 3. Status dokumentu możesz sprawdzić od razu korzystając z numeru referencyjnego. Kliknij w przycisk Sprawdź.                                                                                                    |   |
|          | SDK Szafir Podpisz Wyślij Sprawdź                                                                                                    |   |

Postępuj zgodnie z instrukcją opisaną na powyższym ekranie.

Po utworzeniu pliku JPK, włóż kartę z podpisem kwalifikowanym do czytnika. Jeżeli dokonujesz podpisu po raz pierwszy, kliknij link SDK Szafir, aby zainstalować wtyczkę potrzebną do złożenia podpisu na pliku. Wysyłka może odbyć się tylko z poziomu przeglądarki Google Chrome.

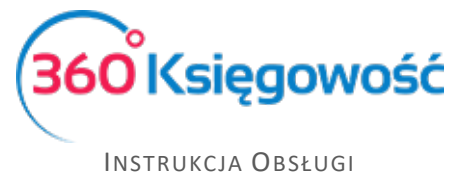

Po zainstalowaniu wtyczki, kliknij Podpisz, rozpocznie się proces podpisu pliku JPK. System uruchomi zainstalowaną uprzednio wtyczkę SDK Szafir, pojawi się okno, w którym należy złożyć podpis za pomocą karty kryptograficznej. Zainstalowany certyfikat pojawi się w oknie komponentu do składania podpisu.

| Podpisvy | Treść dokumentu                                                                                                    |                                                                |                                 |             | ×         |
|----------|----------------------------------------------------------------------------------------------------|----------------------------------------------------------------|---------------------------------|-------------|-----------|
|          | Sformatowany     Binarny     Wyłączony                                                                                                    | Zapisz kopię                                                   | Otwórz za pomocą                |             |           |
|          | <pre></pre> //rml version="1.0" encoding="utf-8">><br>/IntUtplood xmlns:rsi="http://www.43.org/2001/36LSchema-instance" xmlns:rsid<br>/OccumentType>>//org/countType><br>//ersion>01.02.01.20150617//resion>                                                                                                    | ="http://www.w3.org/2001/XMLSchema" xmlns="ht                  | ttp://e-dokumenty.mf.g ^ v link | poniżej i   |           |
|          | <pre>charaypointer is applicate is in more too periody in the internal internal inte</pre> | See >><br>JuuD/fb<br>yzldK0234n<br>LedgW7104/u<br>A/#SxyjkchlD | lumer                           | ten jest    |           |
|          | <pre><doument> <formidde schemaversion="1-1" systemcode="JPK_VAT (0)">JPK_VAT&lt; <filename>JPK/AT3-072010-1521-Twojafirma</filename> <fortentlength>2574</fortentlength></formidde></doument></pre>                                                                                                    | /FormCode>                                                     | <sup>/yslij</sup>               | Sprawdź     |           |
| 1027 NS  |                                                                                                    |                                                                | ~                               | 43 566,00   | 10 020,18 |
| Wiersz D | Realizowana czynność<br>Podpisywanie dokumentu 1/1 1.<br>DANE W RIFODZE                                                                                                    | Prezentacja                                                    | Suma                            | : 43 566,00 | 10 020,18 |
| Nr doku  |                                                                                                    |                                                                | Podpisz                         | Kwota       | VAT       |
| VAT ulga |                                                                                                    |                                                                |                                 | 0,00        | 100,00    |
|          |                                                                                                    |                                                                | Pomiń Suma                      | : 0,00      | 100,00    |
|          | Pomiń prezentację kolejnych dokumentów                                                                                                    | Pomiń podsumowa                                                | anie kolejnych elementów        |             |           |
|          | Panel wyboru certyfikatów                                                                                                    |                                                                |                                 |             |           |

Kliknij Podpisz, wprowadź PIN i kliknij OK. Po złożeniu podpisu, dokument jest gotowy do wysyłki do Urzędu Skarbowego.

| Podpi | sywanie Kartą Kryptograficzną oraz Wysylanie Pliku JPK VAT                                                                                                    | × |
|-------|----------------------------------------------------------------------------------------------------|---|
|       | <ol> <li>Plik JPK został utworzony. Włóż kartę z podpisem z podpisem kwalifikowanym do czytnika. Jeżeli dokonujesz podpisu po raz pierwszy, kliknij w link<br/>poniżej i zainstaluj wtyczkę SDK Szafir. Pamiętaj. że wysyłka odbyć się może tylko z poziomu Przeglądarki Google Chrome. Kliknij Podpisz.</li> <li>Dokument jest gotowy do wysyłki do Urzędu Skarbowego. Po wybraniu opcji Wyślij pojawi się okno z numerem referencyjnym dokumentu. Numer<br/>ten jest przyporządkowany do konkretnego pliku JPK i widoczny w tabeli, gdzie znajdują się wszystkie wysłane pliki kontrolne.</li> </ol> |   |
|       | 3. Status dokumentu możesz sprawdzić od razu korzystając z numeru referencyjnego.Kliknij w przycisk Sprawdź.                                                                                                    |   |
|       | SDK Szafir Podpisz Wyślij Sprawdź                                                                                                    |   |

Wybierz zaznaczony na niebiesko guzik Wyślij. Następuje przesłanie dokumentu do Urzędu Skarbowego. Po wysłaniu pliku możesz od razu sprawdzić status wysłanego pliku poprzez kliknięcie w aktywny guzik Sprawdź.

| +Nowa deklaracja | +Nowa deklaracja VAT Raport dotyczący innych stawek VAT w UE XLS |            |            |             |            |           |                             |                              |  |  |
|------------------|------------------------------------------------------------------|------------|------------|-------------|------------|-----------|-----------------------------|------------------------------|--|--|
| Metoda kasowa    | Opis                                                             | Od         | Do         | Kwota Netto | Transakcja | Zapłacono | Data wysłania pliku JPK_VAT | Data wysłania Deklaracji VAT |  |  |
| Nie              | VAT 7-07-2018                                                    | 2018-07-01 | 2018-07-31 | -2 300,00   | VAT 7-2    | 0,00      | 1                           |                              |  |  |
| Nie              | VAT 7-06-2018                                                    | 2018-06-01 | 2018-06-30 | 0,00        | VAT 7-1    | 0,00      |                             |                              |  |  |

Po wysłaniu pliku JPK VAT nadana zostaje Data wysłania pliku widoczna w tabeli w wierszu utworzonego uprzednio raportu deklaracji VAT. Kolumna Data wysłania Deklaracji VAT będzie pusta, będą w niej tylko dane do września 2020.

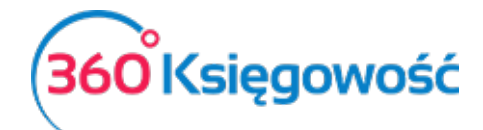

Instrukcja Obsługi Pełna Księgowość

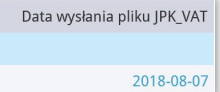

Po kliknięciu w podświetloną na niebiesko datę, możemy zobaczyć Status wysłanego pliku JPK VAT.

| Status dokumentu 142a2b1302ba85e10000004473dfd4e6                                                   | × |
|----------------------------------------------------------------------------------------------------|---|
| 142a2b1302ba85e10000004473dfd4e6: Przetwarzanie dokumentu zakończone<br>poprawnie. Wygenerowano UPO |   |
| PDF                                                                                                 |   |

Jeżeli dokument został poprawnie przetworzony będzie można pobrać Urzędowe Poświadczenie Odbioru – UPO\_JPK, uzyskasz je po kliknięciu w ikonę PDF w oknie Status dokumentu.

Wysyłka JPK za pomocą aplikacji Ministerstwa Finansów

Utworzony plik w formacie XML zawierający dane JPK VAT należy wysłać do odpowiedniego Urzędu Skarbowego. Od 01 października 2020 Ministerstwo Finansów udostępniło aplikację online dzięki której wysyłka plików będzie możliwa. Zastąpi ona aplikacje dotychczas dostępne takiej jak Klient JPK 2.0, e-mikrofirma czy bramka mikro-jpk. Link do nowej aplikacji znajduje się tutaj: <u>https://e-mikrofirma.mf.gov.pl/jpk-client</u>.

Instrukcje jak postępować podczas wysyłania plików znajdują się również w tym miejscu. W przypadku wystąpienia ewentualnych błędów lub problemów z wysłanie pliku JPK prosimy o weryfikację pliku po dodaniu go do okna aplikacji:

| Wyślij dokument                                |                       |
|------------------------------------------------|-----------------------|
| Dodaj dokumenty do wysyłki (.xml, max. 100 MB) |                       |
|                                                |                       |
|                                                |                       |
| Upusc piiki tr                                 | taj lub Dodaj pliki + |
| L                                              |                       |

Jeśli w polu Status merytoryczny dokumentu JPK pojawi się opcja Niepoprawny prosimy o sprawdzenie błędów:

| Wyślij dokument                                |                          |                |                                     |                                      |                        |  |  |
|------------------------------------------------|--------------------------|----------------|-------------------------------------|--------------------------------------|------------------------|--|--|
| Dodaj dokumenty do wysyłki (.xml, max. 100 MB) |                          |                |                                     |                                      |                        |  |  |
| + Dodaj dokument                               |                          |                |                                     |                                      |                        |  |  |
| Nazwa                                          | Typ dokumentu            | Typ metadanych | Status semantyczny<br>dokumentu JPK | Status merytoryczny<br>dokumentu JPK | Email                  |  |  |
| JPKVAT7-102020-1226-MeritAktiv 🗵               | JPK_V7M (1), wersja 1-2E | ЈРК            | ✓ Poprawny                          | Image: Niepoprawny i≡!               | pomoc@360ksiegowosc.pl |  |  |

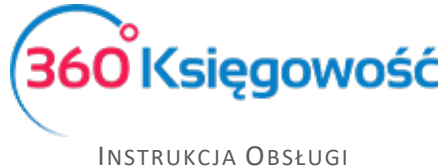

Po kliknięciu w zaznaczoną ikonę trzech poziomych kresek pojawi się informacja o ewentualnych nieprawidłowościach. Po ich weryfikacji oraz poprawieniu danych w systemie 360 Księgowość i ponownej weryfikacji pliku należy ponowić próbę wysyłki pliku do MF.

W przypadku problemów z wysłaniem pliku należy skontaktować się z dostawcą aplikacji Klient JPK WEB, jeśli problem nie będzie po leżał po stronie MF należy wtedy skontaktować się z działem wsparcia 360 Księgowość.

## Ważne!

360 Księgowość nie bierze odpowiedzialności za działanie aplikacji ministerstwa finansów a dział wsparcia nie pomaga przy wysyłce plików z tej aplikacji. Wszelkie informacje zawarte są na stronie MF. Jeśli używasz podpisu kwalifikowanego zastosuj się do instrukcji MF.

| Podpisz dokument podpisem kwalifikowanym                                                                                                    |   |  |  |  |  |  |  |
|----------------------------------------------------------------------------------------------------|---|--|--|--|--|--|--|
| Pobrane pliki powinny zostać podpisane podpisem wewnętrznym<br>zgodnie z algorytmem XAdES-BES w wersji Enveloped (otoczony) lub Enveloping (otaczający). Funkcją skrótu wykorzystywaną w podpisie powinna być RSA-SHA256. | × |  |  |  |  |  |  |
| Aby podpisać plik podpisem kwalifikowanym:                                                                                                    |   |  |  |  |  |  |  |
| 1. Pobierz plik na dysk (kliknij na przycisk "Pobierz plik" w prawym dolnym rogu)                                                                                                    |   |  |  |  |  |  |  |
| 2. W zależności od liczby wybranych plików zostanie zapisany plik ZIP lub plik XML. Jeśli pobierzesz ZIP, rozpakuj go                                                                                                    |   |  |  |  |  |  |  |
| 3. Każdy plik XML podpisz zewnętrznym narzędziem (podpis XAdES-BES - Enveloped/Enveloping)                                                                                                    |   |  |  |  |  |  |  |
| 4. Pliki "Initupload" (o rozszerzeniu XML, XADES lub ZIP) podpisane zewnętrznym narzędziem dodaj do Klienta JPK                                                                                                    |   |  |  |  |  |  |  |
| 5. Po poprawnym załadowaniu wszystkich plików, system automatycznie przejdzie na stronę wysyłki                                                                                                    |   |  |  |  |  |  |  |

Dodatkową możliwością podpisu plików jest Kwota przychodu lub EPUAP.

# Raport Wewnątrzwspólnotowej Dostawy Towarów

Tutaj możesz utworzyć informację dodatkową do deklaracji VAT dotyczącą wewnątrzwspólnotowej dostawy towarów. Raport zawiera informacje na temat sprzedaży do UE w części A raportu oraz zakupy z UE w części B (Art. 28 ustawy o VAT). Aby stworzyć taki raport poprawnie, to w karcie klienta muszą być uzupełnione dane na temat kraju oraz numeru identyfikacji podatkowej.

W przypadku transakcji trójstronnej, na fakturze sprzedaży należy zaznaczyć pole Handel Trójstronny UE, które znajdziesz w dodatkowych informacjach na dole faktury. W tym przypadku transakcja pokaże się w kolumnach 1, 2 i 4 raportu o dostawach wewnątrzwspólnotowych.

| C            | Dodatkowe informacje  |
|--------------|-----------------------|
| $\checkmark$ | Podlega podatkowi VAT |
|              | Handel trójstronny UE |
|              |                       |

360 Księgowosc

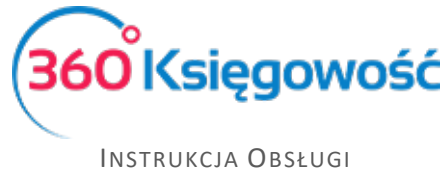

Sprzedaż do UE jest wykazywana w zależności od rodzaju wybranego raportu: w wierszach 3, 3.1, 3.1.1. Możliwe jest zapisanie raportu o dostawach wewnątrzwspólnotowych w formatach PDF lub XLS poprzez kliknięcie na ikony z wybranym formatem na raporcie, w górnym prawym

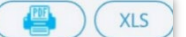

rogu.

|           |               |                                   |                                 | ( XLS                             |
|-----------|---------------|-----------------------------------|---------------------------------|-----------------------------------|
| Raport D  | eklaracji VAT |                                   |                                 |                                   |
| Nazwa     |               | VAT- test                         |                                 |                                   |
|           |               | 2017                              |                                 |                                   |
| Miesiąc   |               | 6                                 |                                 |                                   |
| Kod kraju | NIP Nabywcy   | Wartość podlegająca opodatkowaniu | Wartość handlu trójstronnego UE | Wartość podlegająca opodatkowaniu |
|           |               | 0,00                              | 0,00                            | 0,00                              |

# Rozliczenie księgowe deklaracji VAT

Przygotuj deklaracje za każdy okres rozliczeniowy (miesiąc lub kwartał) będą one widoczne na liście deklaracji.

| + Nowa deklaracja VAT (Raport dotyczący innych stawek VAT w UE) (XLS) |            |            |             |               |  |  |  |
|-----------------------------------------------------------------------|------------|------------|-------------|---------------|--|--|--|
| Opis                                                                  | Od         | Do         | Kwota Netto | Transakcja KG |  |  |  |
| VAT 7-04-2017                                                         | 2017-04-01 | 2017-06-30 | 1609        | VAT 7-2       |  |  |  |
| VAT 7-01-2017                                                         | 2017-01-01 | 2017-03-31 | 1879        | VAT 7-1       |  |  |  |

Po zapisaniu deklaracji program tworzy automatyczny wpis do Księgi Głównej, rozliczenie podatku za dany okres, a zobowiązanie lub należność podatkowa pojawi się na odpowiednim koncie. Możesz zobaczyć wpis do Księgi Głównej poprzez kliknięcie w dostępne pozycje w kolumnie Transakcja KG lub z poziomu już konkretnej deklaracji klikając Transakcja VAT-nr w górnym prawym rogu nad utworzoną deklaracją.

|        |                                                                                          | PUKAZ WSKAZUW                  | N                  |                   |                |  |  |
|--------|------------------------------------------------------------------------------------------|--------------------------------|--------------------|-------------------|----------------|--|--|
| (+No   | wa deklaracja 🛛 🖉 Edytuj 🗍 🗍 Usuń                                                        | <                              | Transakcja VAT 7-2 | PDF / Raporty / J | рк             |  |  |
| 01.07. | 2018 - 31.07.2018                                                                        |                                |                    |                   |                |  |  |
| Wie    | Opis                                                                                     |                                |                    | Podstawa opoda    | Podatek należn |  |  |
| С      | C ROZLICZENIE PODATKU NALEŻNEGO                                                          |                                |                    |                   |                |  |  |
| 1.     | . 10. Dostawa towarów oraz świadczenie usług na terytorium kraju, zwolnione od podatku 0 |                                |                    |                   |                |  |  |
| 2.     | 11. Dostawa towarów oraz świadczenie usług poza terytorium kraju 0                       |                                |                    |                   |                |  |  |
| 2a.    | a. 12. w tym świadczenie usług, o których mowa w art.100 ust.1 pkt 4 ustawy 0            |                                |                    |                   |                |  |  |
| 3      | 13. Dostawa towarów oraz świadczenie usłud na terutorium                                 | m kraju opodatkowane stawka 0% |                    | ٥                 |                |  |  |

Każdorazowo deklaracja VAT tworzy <u>osobne</u> rozliczenie podatku za dany okres rozrachunkowy, transakcja nie bierze pod uwagę rozliczeń deklaracji VAT z poprzednich miesięcy lub kwartałów. Dlatego księgowe rozliczenie deklaracji może różnić się od tego co znajduje się w deklaracji VAT oraz na kontach do tego przeznaczonych.

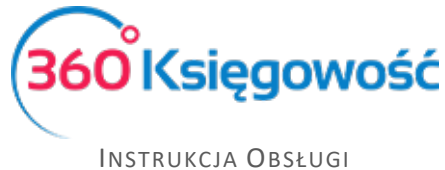

Koniecznym jest rozliczenie takich kwot w menu Płatności > Transakcje > Podatki – rozliczenie > Nowa płatność. W rodzaju transakcji należy wybrać Rozrachunki z dostawcami, data – najlepiej wybrać ostatni dzień danego okresu rozliczeniowego, następnie z listy dostawców wybrać Urząd Skarbowy - Podatek VAT. Na liście operacji do rozliczenia pojawią się wszystkie dotychczas utworzone rozliczenia podatku VAT. Do rozliczenia należy wybrać najstarsze operacje, aby rozliczyć podatek należy wybrać kwoty, które w sumie dadzą 0,00 w sumarycznym rozliczeniu.

| +Nowa płatność 🛛 🖉 Edytuj   | 1 Usuń  | Lista płatnoś | ci Wybór b       | anku lub kasy         |       | Transakcja | PW-1 |
|-----------------------------|---------|---------------|------------------|-----------------------|-------|------------|------|
| Nazwa Banku                 |         | Saldo         |                  |                       |       |            |      |
| Kompensata podatków         |         |               |                  |                       |       |            | 0,00 |
| Data                        | Numer o | lokumentu     |                  |                       |       |            |      |
| 2018-08-31                  | 1       |               |                  |                       |       |            |      |
| Opis                        | Kwota   | Do zapłaty    | Termin płatności | Klient / Dostawca     | Q     | Wybierz    |      |
| VAT 7-06-2018 (30.06.2018)  | 249,00  | 0,00          | Termin płatności | Administracja podatko | wa (p | 4          |      |
| Przedpłata VAT 7-08-2017 (3 | -249,00 | -3 344,00     | 2017-09-25       | Administracja podatko | wa (p |            |      |
|                             |         |               |                  | Kwota                 |       |            | 0.00 |

Po zapisaniu takiej operacji, saldo na koncie rozliczenia VAT pojawi się w wartości ostatniej rozliczonej deklaracji.

# Płatność podatku VAT

W przypadku płatności podatku VAT z banku, należy przejść do menu Płatności > Transakcje > Nowa płatność. Następnie wybieramy rodzaj transakcji: Transakcje z dostawcami > Urząd Skarbowy (Podatek VAT).

| Rodzaj transakcji            | Data       | Numer dokumentu | Waluta |
|------------------------------|------------|-----------------|--------|
| Rozrachunki z dostawcami $$  | 2017-06-26 |                 | PLN    |
| Dostawcy                     |            |                 |        |
| Urząd skarbowy (podatek VAT) | •          |                 |        |
|                              |            |                 |        |

Rozliczenia podatków i ich kompensaty można dokonywać w menu Płatności > Transakcje > Podatki – Rozliczenia > Nowa płatność. Tu pojawią się wszystkie podatki do zapłaty lub do zwrotu zobaczymy tu również nierozliczone płatności. Zaznaczamy pole w kolumnie Wybierz, gdy chcemy rozliczyć dany podatek. Suma rozliczeń musi zawsze się równać 0,00. Na liście deklaracji pojawia się oznaczona na niebiesko kwota oznaczająca, że dana deklaracja została opłacona.

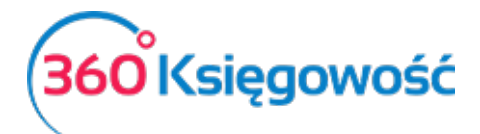

| + Nowa deklaracja VAT Raport dotyczący innych stawek VAT w UE XLS |               |            |             |               |           |                             |                              |
|-------------------------------------------------------------------|---------------|------------|-------------|---------------|-----------|-----------------------------|------------------------------|
| Od                                                                | Opis          | Do         | Kwota Netto | Metoda kasowa | Zapłacono | Data wysłania pliku JPK_VAT | Data wysłania Deklaracji VAT |
| 2018-07-01                                                        | VAT 7-07-2018 | 2018-07-31 | 0,00        | Tak           | 0,00      |                             |                              |
| 2018-06-01                                                        | VAT 7-06-2018 | 2018-06-30 | 0,00        | Tak           | 0,00      |                             |                              |
| 2018-05-01                                                        | VAT 7-05-2018 | 2018-05-31 | -818,00     | Tak           | 0,00      |                             |                              |
| 2018-04-01                                                        | VAT 7-04-2018 | 2018-04-30 | 0,00        | Tak           | 0,00      |                             |                              |
| 2018-03-01                                                        | VAT 7-03-2018 | 2018-03-31 | -38,00      | Tak           | 0,00      |                             |                              |
| 2018-02-01                                                        | VAT 7-02-2018 | 2018-02-28 | 0,00        | Tak           | 0,00      |                             |                              |
| 2018-01-01                                                        | VAT 7-01-2018 | 2018-01-31 | 11 374,00   | Tak           | 11 374,00 |                             |                              |
| 2017-12-01                                                        | VAT 7-12-2017 | 2017-12-31 | 280,00      | Nie           | 280,00    |                             |                              |

# Stawki VAT innych krajów UE

Jeśli operacje gospodarcze używane w Twojej firmie wymagają abyś używał zagranicznych stawek VAT, możesz je dodać przed rozpoczęciem ich używania w menu Ustawienia > Ustawienia finansów > VAT.

Aby wygenerować raport z użycia stawek VAT innych państw, musisz najpierw użyć odpowiednich stawek na dokumentach sprzedaży i zakupu. Podatek od wartości dodanej w innych krajach UE nie jest wykazywany w polskiej deklaracji VAT.

Obok listy deklaracji VAT możesz zobaczyć raport Raport dotyczący innych stawek w UE:

| aport dotyczący innych stawe | ek vat w UE | Do | Radzai VAT   |
|------------------------------|-------------|----|--------------|
| u                            |             | 00 | Nuclear With |

- Sprzedaż dóbr wirtualnych do klientów w UE nie podlega VAT.
- VAT w miejscu pobytu w UE opcja nieaktywna.

Aby uzyskać raport dotyczący użytych stawek VAT przy sprzedaży usług elektronicznych, użyj odpowiedniego raportu, uzupełnij odpowiednie daty oraz kliknij Otrzymaj raport. Lista faktur pojawi się w oknie poniżej. Możliwe jest zapisanie raportu do pliku PDF oraz XLS, wystarczy użyć jednej z dwóch ikon w górnym prawym rogu raportu.

# Sprzedaż usług elektronicznych

Dodaj stawkę VAT dla każdego kraju w UE, do którego chcesz sprzedawać usługi elektroniczne dla osób prywatnych nie będących podatnikami VAT. Zrobisz to w menu Ustawienia > Ustawienia finansów > VAT. Dodaj co najmniej jedną kartę Klienta do jednego kraju. Upewnij się, że w karcie Klienta jest uzupełniony kraj.

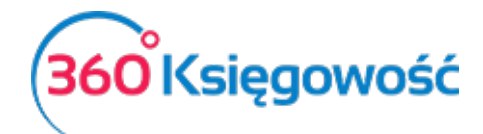

| Szczegóły Podatku |                 |                                  |             | ×             |
|-------------------|-----------------|----------------------------------|-------------|---------------|
| Kod               |                 | Nazwa                            |             |               |
| 21%               |                 | Sprzedaż usług elektronicznyc    | h           |               |
| Odniesienie       | Informacja spec | cjalna dotycząca VAT na fakturze |             |               |
| Kraj              | Stawka VAT      |                                  | Zmniejszony |               |
| CZECH REPUBLIC    | •               | 21,00                            |             |               |
|                   |                 |                                  |             | Zapisz Anuluj |

Sprzedaż usług elektronicznych powinna być rejestrowana na oddzielnym koncie przychodów. Dodaj takie Konto w planie kont w menu Ustawienia > Ustawienia finansów > Plan kont.

| Kod                       |        | Nazwa                          |        | Rodzaj konta                  |  |
|---------------------------|--------|--------------------------------|--------|-------------------------------|--|
| 70124                     |        | Sprzedaż usług elektronicznych |        | Analityczne                   |  |
| Bilans / Rachunek Wyników |        |                                |        |                               |  |
| - Pozostałe jednostki     |        | •                              |        |                               |  |
| /AT                       |        | Deklaracja VAT                 |        | Użyte jako typ płatności      |  |
| 21%                       | •      | Obrót sprzedaży                | $\sim$ | Nieużywane jako typ płatności |  |
| Dział                     |        | Konto Kosztów                  |        | Projekt                       |  |
| Bez ograniczeń            | $\sim$ | Bez ograniczeń                 | ~      | Bez ograniczeń                |  |
| Pokaž na pulpicie         |        |                                |        |                               |  |
| Data deklaracji           |        |                                |        |                               |  |
| Niezadeklarowane          | $\sim$ |                                |        |                               |  |

Na podstawie nowo stworzonego konta przychodów ze sprzedaży usług elektronicznych utwórz nową pozycję w artykułach, np. "Sprzedaż usług elektronicznych do UE – osoby prywatne". Można to zrobić to w menu Sprzedaż > Artykuły.

Wybierz konto **70124 – Sprzedaż usług elektronicznych** jako konto sprzedaży na karcie oraz odpowiednią stawkę VAT (np. 21% Czechy). Jeżeli prowadzisz sprzedaż do kilku krajów, możesz utworzyć oddzielne usługi dla każdego kraju z inną stawką VAT. W przypadku jednak sprzedaży do kilku krajów tej samej usługi nie trzeba tworzyć nowych usług – wystarczy na fakturze w wierszu z wybraną usługą zmienić stawkę VAT na odpowiednią.

| Produkty i Usługi             |            |                                             |         | ×                    |  |  |
|-------------------------------|------------|---------------------------------------------|---------|----------------------|--|--|
| Kod                           |            | Nazwa                                       |         |                      |  |  |
| Usł.Elektr-UE.Prywat          |            | Usługi elektroniczne do UE - osoba prywatna |         |                      |  |  |
| Rodzai                        |            | Aktiviny w                                  |         |                      |  |  |
| Usługa                        | ~          | Sprzedaż                                    |         | ~                    |  |  |
|                               |            |                                             |         |                      |  |  |
| Jednostka miary               |            | Cena sprzedaży                              | Rabat % | Ostatnia cena zakupu |  |  |
|                               | •          | 0,0000000                                   | 0,00    | 0,000000             |  |  |
| Konto sprzedaży               |            |                                             |         | VAT                  |  |  |
| 70124 - Sprzedaż usług elektr | ronicznych |                                             | •       | 21%                  |  |  |
|                               |            |                                             |         | Zapisz Anuluj        |  |  |

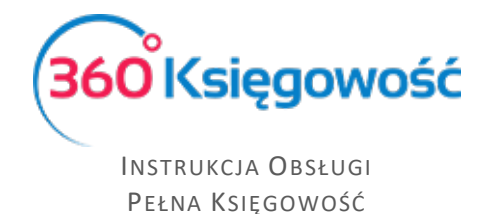

Konta **22260** i **22262** w planie kont są zarezerwowane dla podatku VAT od sprzedaży usług elektronicznych.

Jeśli firma używa procedury specjalnej systemu MOSS, to musi przygotować wpis do Księgi Głównej, aby przenieść VAT do zapłaty na Konto Podatkowe Urzędu Skarbowego na koniec każdego okresu rozliczeniowego.

|                                                     | Data transakcji                               | Waluta | a                 |        |
|-----------------------------------------------------|-----------------------------------------------|--------|-------------------|--------|
|                                                     | 2017-06-26                                    | PLN    | 1                 |        |
|                                                     | Numer                                         | Kwoty  | /                 |        |
|                                                     | 1                                             | Brak   | k podatku         | $\sim$ |
|                                                     | Dokument                                      |        |                   |        |
|                                                     |                                               | Кор    | piuj opis wiersza |        |
| Konto                                               | Opis transakcji                               | W      | Vinien            | Ma     |
| 22260 - Sprzedaż usług elektronicznych              | Sprzedaż usług elektronicznych                |        | 237,60            | 0,00   |
| 22262 - Podatek do zapłacenia (usług elektronicznyc | Podatek do zapłacenia (usług elektronicznych) |        | 0,00              | 237,60 |
|                                                     |                                               | Razem  | 237,60            | 237,60 |

Płatność rozliczamy w menu Płatności > Nowa płatność (Bank lub Kasa). Wybieramy rodzaj transakcji Rozliczenia z dostawcami, a jako dostawcę wybieramy Urząd Skarbowy.

| Nazwa Banku                   |       |         |                 | Saldo            |         |                              |
|-------------------------------|-------|---------|-----------------|------------------|---------|------------------------------|
| Kompensata podatków           |       |         |                 |                  |         | 532,12                       |
| Data                          |       |         | Numer dokumentu |                  |         |                              |
| 2017-06-30                    |       |         | 1               |                  |         |                              |
| Opis                          | Kwota |         | Do zapłaty      | Termin płatności | Wybierz | Klient / Dostawca            |
| Podatek do zapłacenia (usłu   | g e   | 237,60  | 0,00            | 2017-07-25       |         | Urząd skarbowy (podatek VAT) |
| Przedpłata 3 Rozliczenia z ur | zę    | -237,60 | -29,40          | 2017-06-23       |         | Urząd skarbowy (podatek VAT) |
|                               |       |         |                 |                  | Kwota   | 0.00                         |

Jeśli firma zarejestrowana jest jako płatnik podatku VAT i wypełnia obowiązki deklaracji VAT w kraju odbiorcy sprzedanej usługi, to nie należy wprowadzać zapisu do KG. W tym przypadku należy zaznaczyć, że VAT płacony jest na podstawie płatności z banku "inne rozchody" i należy wybrać Konto **22260**.

# Stawki VAT

Wszystkie stawki podatku VAT możesz zobaczyć w menu Ustawienia > Ustawienia finansów > VAT.

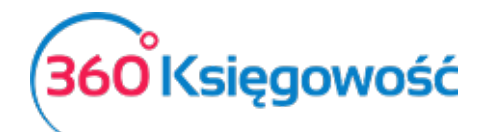

| Dane Firmy     | Ustawi                                   | enia Ogólne         |            | Ustawier    | nia Finansów | Ustav                    | vienia Pozosta | ałe |        |
|----------------|------------------------------------------|---------------------|------------|-------------|--------------|--------------------------|----------------|-----|--------|
|                |                                          |                     |            | VAT         |              |                          |                |     |        |
| Dodaj nowy     | Dodaj nowy Edytuj Usuń                   |                     |            |             |              |                          |                |     | () XLS |
| Kod            | Nazwa                                    | Odniesienie         | Konto Sprz | Konto Koszt | Konto Sprze  | Konto zakupu opodatkowan | -              | -   |        |
| 0%             | 0% - Stawka VAT                          |                     | 22200      | 22100       |              |                          |                |     |        |
| 23%            | 23% - Stawka VAT                         |                     | 22200      | 22100       | 22240        | 22140                    |                |     |        |
| 5%             | 5% - Stawka VAT                          |                     | 22220      | 22100       | 22240        | 22140                    |                |     |        |
| 8%             | 8% - Stawka VAT                          |                     | 22210      | 22100       | 22240        | 22140                    |                |     |        |
| NP             | Nie podlega  Sprz. poza terytorium kraju |                     | 22200      | 22100       |              |                          |                |     |        |
|                | Nie podlega opodatkowaniu                |                     | 22200      | 22100       |              |                          |                |     |        |
| Marża 23%      | Opodatkowanie marży 23%                  |                     | 22200      | 22100       |              |                          |                |     |        |
| Marża 8%       | Opodatkowanie marży 8%                   |                     | 22210      | 22100       |              |                          |                |     |        |
| VAT-7 poz. 14  | Specj.VAT-podatnikiem jest nabywca       |                     | 22200      | 22100       | 22240        | 22140                    |                |     |        |
| VAT-7 poz. 13, | Specj.VAT-podatnikiem jest nabywca       | Odwrotne obciążenie | 22200      | 22100       | 22240        | 22140                    |                |     |        |
| 24%            | Sprzedaż usług elektronicznych           |                     | 22260      | 22260       |              |                          |                |     |        |
| ŚT 23%         | Środek Trwały - stawka 23%               |                     | 22200      | 22130       | 22240        | 22140                    |                |     |        |
| ŚT 8%          | Środek Trwały - stawka 8%                |                     | 22210      | 22130       | 22240        | 22140                    |                |     |        |
| zw 50%         | VAT naliczony 50%                        |                     | 22200      | 22100       | 22240        | 22140                    |                |     |        |
| Import         | VAT naliczony dot. importu towarów       |                     | 22240      | 22140       |              |                          |                |     |        |
| ZW             | Zwolnienia                               |                     | 22200      | 22100       |              |                          |                |     |        |

Możesz dodać stawkę podatku VAT klikając pola karty i zapisz nową stawkę VAT.

Dodaj nowy

## w menu VAT. Wypełnij wymagane

|                             | ×                                |
|-----------------------------|----------------------------------|
| VAT                         | Nazwa                            |
|                             | •                                |
| Dodatkowy tekst na fakturze | Odniesienie do prawa podatkowego |
|                             |                                  |
|                             | Dodaj Anuluj                     |

Jeśli Twoja firma używa na fakturach różnych stawek VAT, dodaj stawki VAT z różnymi odnośnikami do aktów prawnych. Możesz wybrać daną stawkę VAT na fakturze, zgodną z wymogami prawa. Odniesienie do aktu prawnego będzie widoczne na fakturze przy stawce VAT.

# WAŻNE!!

Podatek VAT w 360 Księgowość jest powiązany z kontami Księgi Głównej, które już istnieją w systemie. Kiedy dodasz nową stawkę VAT, nie zakładaj nowego konta podatkowego w planie kont. Kiedy dodasz nową stawkę VAT, program sam dostosuje konto bazując na podstawie wybranego rodzaju stawki VAT.

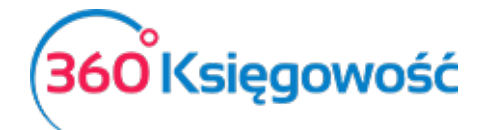

|                                    | ×                                |
|------------------------------------|----------------------------------|
| VAT                                | Nazwa                            |
|                                    | <b>v</b>                         |
| 0% - Stawka VAT                    | Odniesienie do prawa podatkowego |
| Specj.VAT-podatnikiem jest nabywca |                                  |
| Sprzedaż usług elektronicznych     |                                  |
| VAT naliczony 50%                  | Dodaj                            |
| Zwolnienia                         | 22210 22100 22240 22140          |

# Struktury JPK na żądanie

W systemie 360 Księgowość masz również możliwość utworzenia dodatkowych struktur JPK na żądanie Urzędu Skarbowego. Zanim utworzysz odpowiednią strukturę sprawdź czy w artykułach utworzonych w Twojej firmie uzupełnione zostały jednostki miary.

Może je utworzyć w menu Finanse > Struktury JPK na żądanie i użyj opcji

Utwórz JPK na żądanie

. Otrzymasz okno wyboru okresu za jaki chcesz utworzyć daną

strukturę.

| Okres nowego raportu | X      |
|----------------------|--------|
| Miesiąc              | Rok    |
| Sierpien             | 2018 ~ |
|                      | Dodaj  |

Po ustawieniu odpowiedniego okresu, kliknij Dodaj.

| Jednolite Pliki Ko | Jednolite Pliki Kontrolne |                 |                              |                                                                                                    |  |  |  |  |
|--------------------|---------------------------|-----------------|------------------------------|----------------------------------------------------------------------------------------------------|--|--|--|--|
| Utwórz JPK na żą   | danie Usuń                |                 |                              |                                                                                                    |  |  |  |  |
| Okres raportu      | Faktury VAT / JPK         | Księgi Rachunko | Magazyn / JPK_Mag            | Wyciąg bankowy / JPK_WB                                                                                                    |  |  |  |  |
| 2018-08            | Utwórz plik               | Utwórz plik     | Utwórz plik (Magazyn Główny) | Utwórz plik (Bank)<br>Utwórz plik (Kredyt)<br>Utwórz plik (P24)<br>Utwórz plik (Płatności w drodze ALLEGRO)<br>Utwórz plik (Pozyczka od udziałowca nr 1)<br>Utwórz plik (Udziałowiec 1) |  |  |  |  |

Po pojawieniu się listy możliwych do utworzenia plików, wybierz rodzaj oraz użyj opcji Utwórz plik, aby wygenerować żądany plik. Plik taki utworzy się w postaci XML, zapisz go na swoim komputerze, zapisz potem na nośniku danych (pendrive, płyta) i dostarcz do US, ewentualnie wyślij na wskazany adres e-mail Urzędu Skarbowego.

Po utworzeniu żądanego pliku pojawi się w odpowiednim miejscu data utworzenia takiej struktury. Jeśli zajdzie potrzeba to można utworzyć kolejny plik za dany okres poprzez użycie opcji Utwórz korektę pliku.

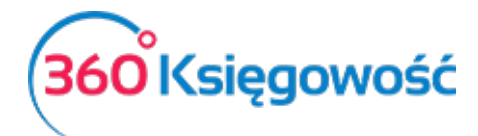

Instrukcja Obsługi Pełna Księgowość

| Jednolite Pliki Kontrolne  |                 |                                 |                              |                                                                                                    |
|----------------------------|-----------------|---------------------------------|------------------------------|----------------------------------------------------------------------------------------------------|
| Utwórz JPK na żądanie Usuń |                 |                                 |                              |                                                                                                    |
| Okres raportu              | Faktury VAT / J | Księgi Rachunkowe / JPK_KR      | Magazyn / JPK_Mag            | Wyciąg bankowy / JPK_WB                                                                                                    |
| 2018-08                    | Utwórz plik     | 2019-04-04 Utwórz korektę pliku | Utwórz plik (Magazyn Główny) | Utwórz plik (Bank)<br>Utwórz plik (Kredyt)<br>Utwórz plik (P24)<br>Utwórz plik (Płatności w drodze ALLEGRO)<br>Utwórz plik (Pozyczka od udziałowca nr 1)<br>Utwórz plik (Udziałowiec 1) |

Pliki dodatkowo możesz zweryfikować za pomocą aplikacji Klient JPK 2.0 wystarczy w głównym menu wybrać opcję Narzędzia > Weryfikacja merytoryczna plików >, jeśli aplikacja najdzie ewentualne błędy zobaczysz je w utworzonym raporcie błędów.

Jeżeli masz jakiekolwiek wątpliwości:

- napisz do nas: <u>pomoc@360ksiegowosc.pl</u>
- zadzwoń do nas: +22 30 75 777

Odwiedź też naszą stronę 360 Ksiegowość.

Pozdrawiamy!

Zespół 360 Księgowość